## **Introduction**

This reference guide is aimed at managers who will be responsible for managing users within RiskMan where RiskMan is configured to use network logins. This guide is used in conjunction with the respective **RiskMan User Permissions Descriptions Guides** which can be accessed from the *Help -> References Guides* page

# How do I access the User Profiles to create, modify or delete a user?

To create a new user you will need to navigate to the Administration -> User Permissions -> User Profiles page

| Genera                                  | I Incident Quality A                                   | ctivity Risk Feedba | k                                   |                 |                |
|-----------------------------------------|--------------------------------------------------------|---------------------|-------------------------------------|-----------------|----------------|
|                                         |                                                        | User Profile        | General)                            |                 |                |
| ielect User                             | 5096 Users found.<br>Only displaying first 500 users 👔 | 1.                  | User Registry Sav                   | e User New User | Delete User    |
| User Name                               | Filteri                                                |                     |                                     | Rebuild 'Select | User' List Now |
| Network U                               | semame Filter:                                         | Type null to        | get unlinked users, % to get linked | users only.     |                |
|                                         | er Type Filter:                                        | 👻 💮 Only Sł         | ow Expired Users:                   |                 |                |
| RiskMan U                               | on Filters                                             | 👻 💮 Only Sl         | ow Deleted Usersi                   |                 |                |
| RiskMan Us<br>User Positi               |                                                        |                     |                                     |                 |                |
| RiskMan Us<br>User Positi<br>User Creat | ed After Date:                                         | O Include           | Deleted/Expired Users in Search:    |                 |                |

The User Profiles page is made up of tabbed sections. Each tabbed section represents the Registers that you have available in your RiskMan e.g. Incidents, Feedback, Risk, Quality Activity; with an additional non-register specific tab called **General**. Depending on your permissions you may see all tabs or just some of these tabs

The **General** User Profile is used to assign User permissions and Restriction Details that are common across all Registers as well as the Administrative Permissions

The information under each of the tabs allows you to, create or modify a user and also to activate/de-activate a user for a particular register. Users that no longer work for your organisation are deleted under the **General** tab only. Below are the definitions of the sections that are included under the Register tabs:

- Filter fields Used to search for an active, deleted or expired user or users who have no permission under the specific Register User Profile e.g. Risk
- Login Details Used to enter the details of a new user or modify the details of an existing user
- Current/Pending Delegation Used to create a delegation on behalf of another user (this section will only display if the user has the appropriate permission)

- Restriction Details Used to restrict users' entry/ update or reporting of notifications/items/activities based on common fields throughout RiskMan e.g. Site/Region & Campus/Location restrictions
- Specific Restrictions (<u>not available</u> under the General and Feedback tabs) - Used to restrict users' entry/update or reporting of notifications/items/activities for a specific Register
- Field Settings (<u>not available</u> under the General tab) -Specify the status of a field e.g. Hide, Entry Required, Read Only, Optional Entry on a specific Register. Field Settings are usually dictated by the user's assigned template
- User Permissions Specify a user's permissions that are either common across all registers e.g. administrative permissions (this is done under the General tab) or specific to a Register. User Permissions are usually dictated by the user's assigned template

## Clients who have a User Licence

If your organisation has a User Licence rather than a Site Licence you will be limited to the number of users that you can create in RiskMan.

If the number of users is close to the maximum or you have reached the maximum, the following message will appear at the top of your User profiles page.

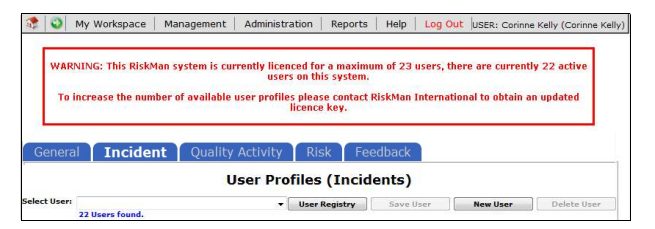

If you have reached the maximum number of users you will be able to delete and modify existing user but <u>will not</u> be able to create a new user. You will have the option to purchase more licences by contacting RiskMan International Pty Ltd, or delete users that are currently not using RiskMan

## How do I create a New User?

Users can be setup under any of the tabbed sections of the User Profile. However, when you do create a user, depending on your RiskMan setup, a user may only be activated for specific Registers e.g. Incident & Feedback, but not activated under the Risk or Quality Activity Registers. All users will be activated under the **General** tab

In this guide, it will be assumed

- A user is always activated under the Incident & Feedback Registers but not under the Risk & Quality Activity Registers
- The person creating, modifying or deleting a user has access to all the Register and General User Profiles

#### Creating a User

If you do not have permission to all the Register & General User Profiles, a user can be created under one of the Register tabs or the General tab

Where a user is automatically activated e.g. under the Incident, Feedback & General tabs, they will be assigned the **"Default"** template. This will give the user the minimum access to RiskMan

If you wish the user to be assigned a different template then you will need to move between the Registers & General tab to assign the appropriate template.

If your role is to provide Administrative support to RiskMan then we suggest that you have permission to all the Register and General User Profiles

#### General tab

The General User Profiles only contain the

- User permissions that are common across all Registers
- The Restriction Details that are common across all Registers
- The Administrative Permissions
- 1. Under the General tab press the New User 0 button

|                                                                                                    |                                                                                                    | User Profile                                                                                | as (General)                                                                                                    |                                                                    |                 |
|----------------------------------------------------------------------------------------------------|----------------------------------------------------------------------------------------------------|---------------------------------------------------------------------------------------------|----------------------------------------------------------------------------------------------------|--------------------------------------------------------------------|-----------------|
| elect Users New User<br>57 Users found.                                                                                                    | V                                                                                                    | User Prome                                                                                  | User Registry Save                                                                                                    | User New User                                                      | Delete User     |
| Ser Hame Filter:<br>Sekverk Username Filter:<br>Uskblan User Type Filter:<br>User Position Filter: Di<br>User Greated After Date:<br>User Has Associated Client Restriction:                                                                                                    | ropdown Datails Not Found                                                                                                    | V                                                                                           | Rebuild 'Select User' Li<br>Type null to get unhikid users: % to<br>Only Show Expired Users:<br>Only Show Deleted Users:<br>Include Deleted/Expired User<br>Exclude Deleted/Expired User | st Now<br>get linked users only.<br>s in Search:<br>s from search: |                 |
| rgin Details see Display Name: ssociated Network User: Linkwd etwork account NOT used:                                                                                                    | network account 🔍 2                                                                                                    | )                                                                                           | This user's position is: De                                                                                                    | opdown Details Not Found                                           |                 |
| imail Address:<br>Phone Number<br>Profile Duration                                                                                                    | Nsplay Name                                                                                                    | Find a Network User                                                                         | 3 Search                                                                                                    | spply the above templ                                              | ate permissions |
| User<br>Lauren Hazot                                                                                                    | Display Name<br>Lauren HAUPT<br>For security and perform                                                                                                    | Mail<br>Lauren@ris<br>hance reasons, searches are                                           | ioman net.au<br>I imited to 30 results.                                                                                                    |                                                                    |                 |
| User<br>Liberan Haupt                                                                                                    | Display Name<br>Lauren HAUDT<br>For security and perform                                                                                                    | Hail<br>Lauren§ris<br>Nance reasons, searches are<br>Date To End                            | Jonan.net.au<br>Limited to 30 results.<br>Is acting as a Delegate for<br>Not A Delegate                                                                                                  | Date To Start                                                      | Date To End     |
| Uner Lists The office of the office of the office office office office office office office office office office office office office office office office office office office office o | Display Name<br>Layren HAUF<br>For security and perform<br>Date: To Start<br>(All residutions in this section<br>I Restrictions)                                                             | Hard<br>Lovensförd<br>anner reasons, saverbes are<br>Date: <u>To: End</u>                   | Amannet.au<br>Innted to 30 reals.<br>La actione an a Datosate for<br>mot A Delegate<br>Client Specific Site Restricti                                                                    | Date To Stert                                                      | Date. To Lod    |
| Long and a second and a second and a second and a second and a second and a second and a second a second a      | Display Rame<br>Lauren Holf?<br>For security and perform<br>Data: To Start<br>Methods in File security<br>Methods in File security<br>Readingtions in File security<br>Readingtions<br>Issue | Taul<br>Levension<br>anno manon, sanches en<br>Date In Led<br>n on shared interem all nodal | Destructions<br>Texted to Strends.<br>Excellence and Exclusion for<br>max A Colored<br>Client Specific Sile Institution<br>(Rear Marcellance)<br>Rear Educations<br>Sile Exclusions      | Exter Ja Start                                                     | Date To Kind    |

#### 2. Creating a network user

 In the Login Details section, click on the Link network account <sup>2</sup> button and search for the user

**Note:** The way you search for users will be dependent on how your IT has configured LDAP. In this example we are using a wildcard **"\*"** so that we can find all users whose name starts with "anne"

- Type the users name into the search field and click search 6
- Click the users name in the list displayed
- The user's details e.g. Username, Display Name (in most cases) and Email Address will be autopopulated into the respective fields. The user's password won't be visible

#### 3. Creating a non-network user

- Check the Network account NOT used ④ field
- Enter the user's Display Name, User Name (logon), Password and Email Address (it is advisable that all managers have an email address registered with their User Profile so they can receive emails from RiskMan). Note that you will

need to meet password complexity requirements, if your system is configured to mandate this.

#### 4. For both network and non-network logons

 This user's RiskMan User Type is Select the template the user will be assigned to. This is used as a reference when templates are updated and changes are applied to all users on that template

Note: All restrictions under the Restriction Details section will either need to be manually selected for that user, or will need to be applied through the "Apply Template Changes" option which will affect all users on that template - refer to the RiskMan User Templates Guide

- Start Page **(**): A default start page (the page the user will be presented with when they first logon to RiskMan) may display depending on the assigned template. This can be changed if required
- If required, select the user's overall Restriction Details
   i.e. the restrictions that are <u>common</u> across all Registers. Once selected, they will be applied across all Registers
  - Entry/Update Restrictions: If the user can only enter or update Register specific notifications/ items/activities based on Sites and/or Locations, select accordingly. To select more than one item in a list hold your CTRL button and click on the list items

#### To view the Location restrictions

- Click on the **Filter List** button **1** under the Location Restriction box
- In the pop-up window, select the Site 2 and press the Filter list 6 button
- The list of Locations will populate into the **Restriction Details**  section
- Highlight as required (Hold CTRL key if you wish to select more than one Location)

| late Restrictions<br>Facility Restriction:               | Location Restriction: |
|----------------------------------------------------------|-----------------------|
| Cabell Huntington<br>Acacia Private<br>Europerture Lodge |                       |
| Wattle Private                                           | 1                     |
|                                                          |                       |
| her and the second second second                         | Filter List           |
| an an an an an an an an an an an an an a                 | Filter List           |
| Facility List                                            | Filer List            |
| Facility List                                            | Filter List           |
| Facility List                                            | Filter List           |

# **CRLDatix** RISKMAN QUICK REFERENCE GUIDE TO USER MANAGEMENT (Network Logins)

| Io Restrictions in this area have any selected items. |     |                   |            |  |
|-------------------------------------------------------|-----|-------------------|------------|--|
| ry/Update Restrictions<br>Facility Restriction        | on: | Location Re       | striction: |  |
| Cabell Huntington                                     |     | AC1<br>AC2<br>AC3 | (E)        |  |
| Eucalyptus Lodge<br>Wattle Private                    |     | ACAS 4            | -          |  |

 Reporting Restrictions: If the user has access to running Register specific Reports, you can restrict their access to what they can view in the report based on any of the displayed fields.

To view the Location restrictions follow the steps described above under the Entry/Update restrictions

Note: Additional Entry/Update and Reporting Restrictions can be added under the Specific Restrictions section under each of the Register User Profiles. The Specific Restrictions section is not available under the General tab

6. To save the user, press Save User 8

#### Assign a Register Specific Template for the New User

Once the user has been created under the **General** tab, you will need to move between each of the other Registers to ensure the user has the correct permissions to the other Registers, where applicable.

The following pages describe setting up the new user under all the Registers that the user will have permission to access.

**Note:** Because RiskMan is configured according to the requirements of each client, the following scenario may not directly apply to you. It is likely that you will have fewer or more Registers than what is depicted in this User Guide.

#### Incident tab

Click on the Incident tab 

 and the newly created user will be displayed (we have assumed the user is automatically active under this Register)

| General                                                | ncident                   | Quality Act                                      | ivity Ris              | sk Fe              | eedback                                              |                           |
|--------------------------------------------------------|---------------------------|--------------------------------------------------|------------------------|--------------------|------------------------------------------------------|---------------------------|
|                                                        |                           | User Prof                                        | iles (Incident         | :)                 | 6                                                    |                           |
| Select User: Lauren Houpt (houp<br>34 Users            | t) v<br>found.            |                                                  | User Ro                | igistry S          | iave User Nev                                        | v User Delete User        |
| User Name Filter:                                      |                           |                                                  | Rebuild 'Select        | User' List Now     |                                                      |                           |
| RiskHan User Type Filter:                              |                           | <b>v</b>                                         | Only Show Users with   | no permissions     | in this register:                                    |                           |
| User Position Filter:                                  |                           | × .                                              |                        |                    |                                                      |                           |
| User Created After Dates                               |                           | ~                                                | Only show active users | Permissions in t   | searchi                                              |                           |
| Login Details                                          |                           |                                                  |                        |                    |                                                      |                           |
| User Display Name:                                     | E aurean Maurel           |                                                  | This                   | user's position b  | Emanancy Department                                  | a 🔽                       |
| User Name:                                             | lhaupt                    |                                                  | This user's Risk!      | Han User Type is   | s: RiskMan Education                                 | 2                         |
| an company of a statement of                           |                           |                                                  |                        |                    | Reapply the al                                       | hove template permissions |
| Do you want to change Passwo<br>Password Never Evolves | I Last Changed:           |                                                  |                        |                    |                                                      |                           |
| Force Change Passwords                                 |                           |                                                  |                        |                    |                                                      |                           |
| Email Address:                                         | lauren@cpl.com.au         |                                                  | Alterna                | te Email Address   | s:                                                   |                           |
| Phone Number:                                          |                           |                                                  |                        | Mobile Number      | n                                                    |                           |
| Profile Duration:                                      | O Expires On              |                                                  |                        | Start Page         | es My Home Page 🕚                                    |                           |
|                                                        | Never Expires             |                                                  |                        | Last Login Date    | er 18 Jul 2016 08:56:28                              | ,                         |
| Current/Pending Delegation                             |                           |                                                  |                        |                    |                                                      |                           |
| Edit Delegation<br>Has Delegated Authority To Da       | te To Start Da            | te To End Is acting                              | as a Delegate for      |                    | Date To Start                                        | Date To End               |
|                                                        |                           | NOT A DEP                                        | egace                  |                    |                                                      |                           |
| Restriction Details                                    | (All restriction          | s in this section are shared betwe               | en all modules.)       |                    |                                                      |                           |
|                                                        |                           |                                                  |                        |                    |                                                      |                           |
| Entry/Opdate Restrictions                              | acility Restriction:      |                                                  | Loc                    | cation Restriction | <b>n</b> :                                           |                           |
|                                                        |                           |                                                  |                        |                    |                                                      |                           |
| Cabell Huntington<br>Acacia Private                    |                           |                                                  |                        |                    |                                                      |                           |
| Wattle Private                                         |                           |                                                  |                        |                    |                                                      |                           |
|                                                        |                           |                                                  |                        |                    |                                                      |                           |
|                                                        |                           |                                                  |                        |                    |                                                      |                           |
|                                                        |                           |                                                  |                        | Filter List        |                                                      |                           |
| Reporting Restrictions                                 | - Teletine -              |                                                  | ine Restrictions       |                    |                                                      |                           |
| Facility R                                             | estriction:               | Locat                                            | son Restriction:       |                    |                                                      |                           |
| Cabell Huntington                                      |                           |                                                  |                        |                    |                                                      |                           |
| Eucalyptus Lodge<br>Wattle Private                     |                           |                                                  |                        |                    |                                                      |                           |
| Begonia Day Surgery<br>No one                          |                           |                                                  |                        |                    |                                                      |                           |
| Riverside                                              |                           |                                                  |                        |                    |                                                      |                           |
|                                                        |                           |                                                  | Filter List            |                    |                                                      |                           |
| Aggregate                                              | Restriction:              | Speci                                            | alty Restriction:      |                    | Service                                              | Restriction               |
|                                                        |                           |                                                  |                        |                    |                                                      |                           |
| Administrative Services<br>Ambulatory & Community Se   | rvices ^                  | Acute Aged Care Servic<br>Allergy, Immunology 6. | e<br>Respiratory       | ^                  | Aged Care Services.<br>Aged Psychiatry Services.     | ^                         |
| Finance                                                |                           | BES                                              |                        |                    | Anatomical Pathology                                 |                           |
| Human Resources<br>Information Technology Serv         | ices                      | Cardiology                                       |                        |                    | Biomedical Engineering<br>Cardiovascular & Respirati | ory Directorate           |
| Nursing Services<br>Psychiatry                         | ~                         | Clinical Haematology<br>Colorectal and Gaperal   | Summery                | ~                  | Emergency Medicine<br>Engineering                    | ~ ×                       |
| Snerific Restrictions                                  | (Restrictions i           | n this section are specific to the n             | egister.)              |                    |                                                      |                           |
| Entry/Update Restrictions                              |                           |                                                  |                        |                    |                                                      |                           |
| Show only "Alerted" Incide                             | ent items in Inbox. 📀     |                                                  |                        |                    |                                                      |                           |
|                                                        | Incident Involved Restric | tion:                                            |                        |                    |                                                      |                           |
| Patient/Cliv                                           | ent                       |                                                  |                        |                    |                                                      |                           |
| Staff Memi<br>Volunteer                                | per                       |                                                  |                        |                    |                                                      |                           |
| Relative/Vi<br>Property                                | altor                     |                                                  |                        |                    |                                                      |                           |
| Environme<br>Equipment                                 | ntal                      |                                                  |                        |                    |                                                      |                           |
| Interventio<br>Non-Person                              | n<br>1                    |                                                  |                        |                    |                                                      |                           |
|                                                        |                           |                                                  |                        |                    |                                                      |                           |

- 2. Assign the appropriate Incident Template in the Login Details section
  - This user's RiskMan User Type is 2: Select the Incident template the user will be assigned to. This is used as a reference when templates are updated and changes are applied to all users on that template
  - Reset fields to this type 2: Select the same Incident template the user will be assigned to. The Incident fields, User permissions, Field Settings and any "Restrict to these Reports" and/or "Restrict to these Journal Types" restrictions for that template will be updated

**Note:** All other template specific restrictions will either need to be manually selected for that user, or will need to be applied through the **"Apply Template Changes"** option which will affect all users on that template - refer to the **RiskMan User Templates Guide** 

# **CRLDatix** RISKMAN QUICK REFERENCE GUIDE TO USER MANAGEMENT (Network Logins)

8

- Start Page S: If this was selected under the General tab it will also display here. If not, you can select a start page from this list.
- 3. **Restriction Details** (): If the user does not have any Restriction Details then this section will be collapsed.
  - To expose the Restriction Details section click on the section.
  - If the user has restrictions this section will be exposed. If you make any changes to these restrictions they will affect all Registers the user is active under (as these are the common restrictions)

| date Restrictions<br>Facility Restriction:                                       | Location Restriction:                |                      |
|----------------------------------------------------------------------------------|--------------------------------------|----------------------|
| Cabell Huntington<br>Azacia Private<br>Eucalyptus Lodge<br>Wattle Private        |                                      |                      |
|                                                                                  | Filter List                          |                      |
| Restrictions                                                                     |                                      |                      |
| Facility Restriction:                                                            | Location Restriction:                |                      |
|                                                                                  | 20 C                                 |                      |
| Cabell Huntington<br>Acada Private<br>Fucal/plus Lodge                           |                                      |                      |
| Cabell Huntington<br>Access Private<br>Breatypus Lodge<br>Wattle Private         | Filter List                          |                      |
| Cabell Huntington<br>Accepted Private<br>Wattle Private<br>Appregate Restriction | Filter List<br>Specially Restriction | Service Restrictions |

- 4. **Specific Restrictions S**: This section will display the Register specific restrictions
  - Highlight the Entry/Update, Reporting and/or Journal Type Restrictions as required
  - Show Only "Alerted" Incidents in Inbox: This
    option should <u>only</u> be checked if the user has
    access to the Incident Inbox (e.g. Risk/Quality
    Managers) and should only see incidents they have
    been alerted to
  - Show Only "Alerted" Incidents in Reports: This option should only be checked if the user has access to the Incident Reports (e.g. Risk/Quality Managers, Executives, Line Managers) and can only report on incidents they have been alerted to
  - If you restrict the list of reports the user <u>WILL NOT</u> have access to the Incident Custom Report Builder on the Incident Reports page to create, modify or delete Custom Report Layouts
- 5. To save the user, press Save User 6

#### Feedback Tab

Click on the Feedback tab 

 and the newly created user will be displayed

|                                                                                                    | ui incluent                                                                                                    | Quality Activity Risi                                                                                                    | Teeuback                                                                                                    |
|----------------------------------------------------------------------------------------------------|----------------------------------------------------------------------------------------------------|----------------------------------------------------------------------------------------------------|----------------------------------------------------------------------------------------------------|
|                                                                                                    |                                                                                                    | User Profiles (Feedback)                                                                                                    | 4                                                                                                    |
| elect User:                                                                                                    | Anne Hayden (Anne Hayden) 🔹<br>15 Users Found.                                                                                                    | User Re                                                                                                    | gistry Save User New User Delete User                                                                                                    |
| User Name Filter                                                                                                    | n                                                                                                    | Rebuild 'Select User' List Now                                                                                                    |                                                                                                    |
| Network Userna                                                                                                    | me Filter:                                                                                                    | Type null to get unlinked users, % to get linked us                                                                                                    | ara only.                                                                                                    |
| User Type Filters                                                                                                    |                                                                                                    | <ul> <li>Only Show Expired Users:</li> </ul>                                                                                                    |                                                                                                    |
| User Position Fil                                                                                                    | teri                                                                                                    | <ul> <li>Only Show Deleted Users:</li> </ul>                                                                                                    |                                                                                                    |
| User Created Af                                                                                                    | ter Filter:                                                                                                    | Include Deleted/Expired Users In Search:                                                                                                    |                                                                                                    |
| User Has Facility                                                                                                    | Restriction:                                                                                                    |                                                                                                    |                                                                                                    |
| Login Details                                                                                                    |                                                                                                    |                                                                                                    |                                                                                                    |
| loar Elepiny Harva:<br>Loarcasted Haturark Ua                                                                                                    | Lauren HAUPT                                                                                                    | a                                                                                                    | This user's produce to Drupdown Details But Found                                                                                                    |
| determent account NOT a                                                                                                    |                                                                                                    |                                                                                                    | 2                                                                                                    |
| lver flame:                                                                                                    | Lauren Heigt                                                                                                    |                                                                                                    | This user's Koldhan User Type In: SoperLiner<br>Records the almost hompfate processors                                                                                                    |
| timus Addresse                                                                                                    | Lauren@relonan.set.au                                                                                                    |                                                                                                    | Alternate transf Addresse<br>Maleira Bancher                                                                                                    |
| worke Remoter                                                                                                    | C Eugena de                                                                                                    |                                                                                                    | Start Pages 10, Surve Expe                                                                                                    |
|                                                                                                    | R Baurdagars                                                                                                    |                                                                                                    | Lord Login Bales - 20 Key 2018 06/2012                                                                                                    |
| Current/Pending                                                                                                    | Delegation                                                                                                    |                                                                                                    |                                                                                                    |
| Edit De<br>Has Delegated An                                                                                                    | legation<br>uthority To Date                                                                                                    | o Start Date To End Is acting as a Delegate I                                                                                                    | or Date To Start Date To End                                                                                                    |
| ot Delegated                                                                                                    | _                                                                                                    | Not a Delegate                                                                                                    |                                                                                                    |
| Restriction Deta                                                                                                    | the (Algoritons in this section are<br>strictions                                                                                                    | shared between all modules.)                                                                                                    |                                                                                                    |
| Show only "A                                                                                                    | Verted" Feedback items in Inbox.                                                                                                    |                                                                                                    |                                                                                                    |
| Facility B                                                                                                    | estriction:                                                                                                    | Location Restriction:                                                                                                    |                                                                                                    |
|                                                                                                    |                                                                                                    |                                                                                                    |                                                                                                    |
| Cabell Huntingto<br>Acecia Private                                                                                                    | a                                                                                                    |                                                                                                    |                                                                                                    |
| Eucalyptus Lodge<br>Wattle Private                                                                                                    |                                                                                                    |                                                                                                    |                                                                                                    |
|                                                                                                    |                                                                                                    | Filter List                                                                                                    |                                                                                                    |
| Reporting Restric                                                                                                    | tions                                                                                                    |                                                                                                    |                                                                                                    |
| Show only "4                                                                                                    | Marted' Feedback items in Reports                                                                                                    | 0                                                                                                    |                                                                                                    |
| Such only 1                                                                                                    |                                                                                                    | <b>V</b>                                                                                                    |                                                                                                    |
| Facility R                                                                                                    | estriction                                                                                                    | Location Restriction:                                                                                                    |                                                                                                    |
|                                                                                                    |                                                                                                    |                                                                                                    |                                                                                                    |
| Cabell Huntingto                                                                                                    | a 🗉                                                                                                    |                                                                                                    |                                                                                                    |
| Eucalyptus Lodge                                                                                                    |                                                                                                    |                                                                                                    |                                                                                                    |
| wattle Private                                                                                                    |                                                                                                    | Dillow Link                                                                                                    |                                                                                                    |
|                                                                                                    |                                                                                                    |                                                                                                    |                                                                                                    |
| tions of Facebook                                                                                                    | Take Description                                                                                                    | Formality Longh Town                                                                                                    | Diselan                                                                                                    |
| type or result.                                                                                                    | and reduces .                                                                                                    | Portiancy cover court                                                                                                    | Linguay ·                                                                                                    |
| 1. Complainant/                                                                                                    | Contact Details                                                                                                    |                                                                                                    | Hide Complainant Sev                                                                                                    |
| -                                                                                                    | Contract Contra                                                                                                    |                                                                                                    |                                                                                                    |
| Chemic Record                                                                                                    | Optional Endy                                                                                                    | and the second second se                                                                                                    | the second second second second second second second second second second second second second second second se                                                                                                    |
|                                                                                                    | den Optional Entry V                                                                                                    | First Name: Entry Required •                                                                                                    | Last Name: Entry Required V                                                                                                    |
| D                                                                                                    | Offic Optional Entry +                                                                                                    | Gender: Optional Entry +                                                                                                    | Age Range: Optional Entry V                                                                                                    |
| Addre                                                                                                    | Optional Entry +                                                                                                    |                                                                                                    |                                                                                                    |
|                                                                                                    | Optional Entry V                                                                                                    | 20110                                                                                                    |                                                                                                    |
|                                                                                                    | ity: Optional Entry 👻                                                                                                    | State: Optional Entry 👻                                                                                                    | Postcode: Optional Entry •                                                                                                    |
|                                                                                                    | Optional Entry -                                                                                                    | A/H Phone: Optional Entry -                                                                                                    |                                                                                                    |
| в/н Рпо                                                                                                    |                                                                                                    |                                                                                                    | Hobile Phone: Optional Entry -                                                                                                    |
| и/н Pha<br>F                                                                                                    | Optional Entry 👻                                                                                                    | Emplit Optional Entry 💌                                                                                                    | Hobile Phone: Optional Entry 👻                                                                                                    |
| B/H Pho<br>F<br>Primary Langua                                                                                                    | ost Optional Entry V                                                                                                    | Email: Optional Entry -<br>Interpreter: Optional Entry -                                                                                                    | Mobile Phone: Optional Entry 👻                                                                                                    |
| B/H Pho<br>F<br>Primary Langua<br>Country O <u>f Ba</u>                                                                                                    | out Optional Entry                                                                                                    | Email: Optional Entry •<br>Interpreter: Optional Entry •<br>Aboriginal Group: Optional Entry •                                                                                                    | Hobile Phone: Optional Entry -                                                                                                    |
| B/H Pho<br>F<br>Primary Langua<br>Country Of Ba<br>Comp. Stat                                                                                                    | axi Optional Entry •<br>oper Optional Entry •<br>optional Entry •<br>husi Entry Required •                                                                                                    | Erwain Optional Entry •<br>Interpreter: Optional Entry •<br>Aboriginal Group: Optional Entry •<br>Comp Organisation: Don't Display •                                                                                                    | Hobše Phone: Optional Entry •                                                                                                    |
| B/H Pho<br>F<br>Primery Langua<br>Country Of Bi<br>Comp. Stal                                                                                                    | axe Optional Entry                                                                                                    | Email: Optional Entry •<br>Interpreter: Optional Entry •<br>Aboriginal Group: Optional Entry •<br>Comp Organisation: Don't Display •                                                                                                    | Hobié Phone: Optional Entry 👻                                                                                                    |
| B/H Pho<br>F<br>Primary Langua<br>Country Of Bia<br>Comp. Stal<br>R'ship to Consur<br>Has Consur                                                                                                    | control Entry     control Entry     control Entry     control Entry     control Entry     control Entry     control Entry     control Entry                                                                                                    | Email: Optional Entry   Interpreter: Optional Entry   Akonginal Comp: Optional Entry   Comp Organization: Doi:150201201   Data Confirmed: Optional Entry   Data Confirmed: Optional Entry                                                                                                    | Hodes Optional Entry •                                                                                                    |
| By N Pro<br>Primary Langua<br>Country Of Ba<br>Comp. Stat<br>Uship to Consur<br>Permissi<br>Permissi                                                                                                    | sec Optional Entry      sec Optional Entry      sec Optional Entry      this Optional Entry      there Entry Required      There Required      There Required                                                                                                    | Example Optional Entry =<br>Exterpreters Optional Entry =<br>Ahundgenal Group: Optional Entry =<br>Camp Organization: Don't Display: =<br>Outo Confermed: Optional Entry =                                                                                                    | Holder Phones Optional Entry •                                                                                                    |
| Hy H Pho<br>F<br>Primary Langua<br>Country Of Bi<br>Comp. Stal<br>Comp. Stal<br>Consur<br>Has Consur<br>Permission<br>Access med                                                                                                    | A Optional Entry      v     Optional Entry      v      tess Entry Required      Entry Required      Topologic Entry      optional Entry      r      Entry Required      tess     Entry Required      tess     Entry Required      tess     Entry Required      tess     Entry Required      tess     Entry Required      tess     Entry Required      tess     Entry Required      tess     Entry Required      tess     Entry Required      tess                                                                                                    | Eminik (Optional Entry +<br>Interpreter: Optional Entry +<br>Alonging Comparison Entry +<br>Comp Organization: Boint Display +<br>Oats Confirmed: (Optional Entry +<br>Dats Confirmed: Optional Entry +                                                                                                    | Hubbi Phane Optional Entry •<br>Hubbi Optional Entry •<br>Hubbi Optional Entry •                                                                                                    |
| N/H Pho<br>F<br>Primary Langua<br>Country Of Bin<br>Comp. Stat<br>Comp. Stat<br>Comp. Stat<br>Comp. Stat<br>Comp. Stat<br>Comp. Stat<br>Comp. Stat<br>Comp. Stat<br>Permission<br>Permission<br>Perm                                                                                                    | ava Optional Entry      ava     optional Entry      inst Entry Required      inst Entry Required      Optional Entry      optional Entry      ata                                                                                                    | Email: Optique Daty, •<br>Interprete: Optique Daty, •<br>Advegated Grange: Optique Daty, •<br>Camp Optique Daty, •<br>Optique Date Conference: Optique Daty, •<br>Date Conference: Optique Daty, •                                                                                                    | Holde Phone Cytical Edy -                                                                                                    |
| III J II PHO<br>Frimary Langua<br>Country Of Bia<br>Comp. Stat<br>Comp. Stat<br>Ship to Consur<br>Has Consur<br>Permissi<br>Permissi<br>Pe                                  | evel Optional Entry •<br>evel Optional Entry •<br>insi Entry Required •<br>entry Required •<br>entry Required •<br>entry Required •<br>insi Entry Required •<br>insi Entry Required •<br>insi Entry Required •<br>insi Entry Required •<br>insi Entry Required •<br>insi Entry *<br>insi Entry *<br>in | Email: Qripped Edy, •<br>Herperter: Qripped Edy, •<br>Alonopara Group: Qripped Edy, •<br>Comp Organisation: Dott Edging: •<br>Date Conference: Qripped Edy, •<br>Oute Conference: Qripped Edy, •                                                                                                    | Noble phone Cytochal Edy: •<br>Noble Cytochal Edy: •<br>Noble Cytochal Edy: •<br>Indea Consumer Se                                                                                                    |
| II () II (Pho<br>F<br>Primary Langua<br>Country Of Bia<br>Comp. Stat<br>Comp. Stat<br>Comp. Stat<br>Comp. Stat<br>Permission<br>Permission<br>Permissio                                                                                                    | even Optional Entry • even Optional Entry •                                                                                                    | Famalla Optimul Entry -<br>Interpreter Optimul Entry -<br>Advogend Group, Optimul Entry -<br>Group Optimum. Butt Entry -<br>Optimul Entry -<br>Gate Conformed: Optimul Entry -<br>Fact Rame _ DMY-REQUES -                                                                                                    | Noble Phone Cytocal Edge -                                                                                                    |
| III () AI Pho<br>Primary Langua<br>Country Of Bio<br>Comp. Stat<br>(Ship to Consum<br>Hac Consur<br>Permissio<br>access med<br>no<br>2. Consumer Det<br>Client Record<br>Tit<br>                                                                                                    | avia Optional Entry =     avia Optional Entry =     brun all Entry =     brun all Entry =     brun Required =     vortex =     optional Entry =     optional Entry =     optional Entry =     optional Entry =     optional Entry =     optional Entry =     optional Entry =     optional Entry =                                                                                                    | Forada Conference Forada Forada Forada<br>Tetra program Conference Conference Forada Forada<br>Conference Conference Forada Forada Forada<br>Conference Conference Forada Forada Forada<br>Conference Conference Conferen                                                                                                    | Noble phone Cysteral Entry •<br>Noble Cysteral Entry •<br>Noble Cysteral Entry •<br>Index Cysteral Entry •<br>Index Consumer Set<br>Lang Rames Setty Request •                                                                                                    |
| u () at Pho<br>F<br>Primary Langua<br>Country Of Ba<br>Comp. Stat<br>(Ship to Consur<br>Permissio<br>access med<br>Permissio<br>access med<br>Permissio<br>Client Record<br>Tit<br>OCC<br>Addre                                                                                                    | ever Optional Entry •<br>ever Optional Entry •<br>How Details Entry •<br>How Details Entry •                                                                                                    | Final Office Edity     •       Nature     Optional Edity     •       Advegeed Group:     Optional Edity     •       Out Conference     Optional Edity     •       Out Conference     Optional Edity     •       Out Conference     Optional Edity     •       Out Conference     Optional Edity     •                                                                                                    | Hadde Pisawe Cystemal Entry •<br>Hadde Cystemal Entry •<br>Hadde Cystemal Entry •<br>Eithek Consumer Se<br>Lant Rumpe Cystemal Entry •                                                                                                    |
| uty at Pho<br>Primery Langua<br>Country Of Bi<br>Country Of Bi<br>Country Of Bi<br>Country Of Bi<br>Permission<br>Permission<br>December<br>Client Record<br>Client Record<br>The<br>DC<br>Addre                                                                                                    | Particulatory -     Particulatory -     P                                                                                                    | Break     Optional Raty, •       State states     Optional Gates, •       Advagand Group     Optional Raty, •       Advagand Group     Optional Raty, •       Case Conference     Optional Raty, •       First Rasen     Entry Respired       General     Optional Raty, •                                                                                                    | Note Phase (piceal bity -<br>Note (piceal bity -<br>Note (piceal bity -<br>Note (piceal bity -<br>-<br>And Rome (piceal bity -<br>Age Rome (piceal bity -                                                                                                    |
| II) AT PHO<br>Primary Langua<br>Country Of Rin<br>Comp. Stat<br>Comp. Stat<br>Comp. Stat<br>Comp. Stat<br>Permissio<br>Permissio<br>P                                                                                                 | Are Optional https://www.international.international.                                                                                                    | Final:     Optional Entry     •       Nationaria     Optional Entry     •       Advoginal Concept     Optional Entry     •       Optional Entry     •     •       Optional Entry     •     •       Optional Entry     •     •       Optional Entry     •     •       Optional Entry     •     •       Optional Entry     •     •       Optional Entry     •     •       Optional Entry     •     •       Optional Entry     •     •       Optional Entry     •     •       Optional Entry     •     •                                                                                                    | Hadde Phone Cytomal Entry •<br>Hada: Cytomal Entry •<br>Hada: Cytomal Entry •<br>Art Name Cytomal Entry •<br>Art Name Cytomal Entry •                                                                                                    |
| in Just who<br>F<br>Primary Langua<br>Country Of Bis<br>Country Of Bis<br>Country Of Bis<br>Permissi<br>access media<br>access media<br>Clant Record<br>The<br>OC<br>Addres<br>Suberb/Cl                                                                                                    | Portugation of the second second                                                                                                    | Brank     Optional Daty, •       Balancester     Optional Daty, •       Advagand Grange     Optional Daty, •       Advagand Grange     Optional Daty, •       Case (contenued)     Optional Daty, •       Case (contenued)     Optional Daty, •       Case (contenued)     Optional Daty, •       Case (contenued)     Optional Daty, •       Case (contenued)     Optional Daty, •       Case (contenued)     Optional Daty, •       Case (contenued)     Optional Daty, •       Case (contenued)     Optional Daty, •       Case (contenued)     Optional Daty, •                                                                                                    | Note Phase Contrast inty -<br>note: Optimal Phase -<br>note: Optimal Phase -<br>Index Contrast Phase -<br>Last Runne: Entry Stagingt -<br>Age Runge: Optimal Phase -<br>Phase Runge: Optimal Phase -<br>Phase Runge: Optimal Phase -<br>Phase Contrast Phase -<br>Phase Contrast Phase -<br>Phase Phase -<br>Phase Phase -<br>Phase Phase -<br>Phase Phase -<br>Phase Phase -<br>Phase Phase -<br>Phase Phase -<br>Phase Phase -<br>Phase Phase -<br>Phase Phase -<br>Phase Phase -<br>Phase Phase -<br>Phase Phase -<br>Phase Phase -<br>Phase Phase -<br>Phase -<br>Phase Phase -<br>Phase -<br>Phase                                     |
| Bytes and<br>Primary Longue<br>Country Of Bio<br>Country 10 for<br>Country 10 for<br>Permission<br>eccess and the<br>Permission<br>eccess and the                                                                                                    | Area Official Actor =     Area Official Actor =     Area Official                                                                                                    | Force: Optimized Edity -<br>Edit State Control (State State) -<br>Advegued Source: Optimized Edity -<br>Advegued Source: Optimized Edity -<br>State Conformed: Optimized Edity -<br>Edit State State                                                                                                    | Nadade Patawar Ceptoral Entry<br>Nadar Optional Entry<br>Nadar Optional Entry<br>Last Russes - Optional Entry<br>Patador Angel - Optional Entry -<br>Patador Patawar - Optional Entry -<br>Patador Patawar - Optional Entry                                                                                                    |
| Primary Langua<br>F<br>Primary Langua<br>Country Of Bia<br>County Of Bia<br>County Of Bia<br>County Of Bia<br>Permission<br>eccess medi<br>count Record<br>Destination<br>Claimt Record<br>The<br>OC<br>Addres<br>Suborb/Cf<br>B/H Phose                                                                                                    | Portugation of the second of the second                                                                                                    | Beach     Optional Daty, •       Beach     Optional Daty, •       Advagued Group, ©     Optional Daty, •       Case Optional Daty, •     Optional Daty, •       Case Optional Daty, •     Optional Daty, •       Case Conformed:     Optional Daty, •       Case Conformed:     Optional                                                                                                    | Nakiz Prisona City<br>Nakiz - Optiment City<br>Nakiz - Optiment City<br>Ager Ranger - Optiment City<br>Packodes - Optiment City<br>Radia Prisone - Optiment City                                                                                                    |
| iii (Aris Hoto<br>Britmary Langua<br>Caounty Of Bio<br>Caoung Hair<br>Wahing to Consum<br>Hais Consum<br>Personneit<br>Personneit<br>Client Record<br>Client Record<br>Clien                                                                                                    |                                                                                                    | Final     Optical Edity       Extension     Optical Edity       Advanced Grant     Optical Edity       Advanced Grant     Optical Edity       Case Conference     Optical Edity       Text Annee     Optical Edity       First Annee     Optical Edity       Grant     Optical Edity       First Annee     Optical Edity       Grant     Optical Edity       All Edite     Optical Edity       Kaste     Optical Edity       Case Conference     Optical Edity                                                                                                    | Nadar Patawa (Selawa) Entry • •<br>Nadar (Selawa) Entry • •<br>Radar (Selawa) Entry • •<br>Radar Ransee (Selawa) Entry •<br>Poseto-de (Selawa) Entry •<br>Radar Patawa (Selawa) Entry •                                                                                                    |
| Primary Langua<br>F<br>Primary Langua<br>Country Of Bio<br>Country Of Bio<br>Country Of Bio<br>Country Of Bio<br>Country Det<br>Bio Country<br>Class Team<br>Country Of Country<br>Class Team<br>Country Of Country<br>Solverby (Cf<br>B/H Phone<br>F<br>Primary Language<br>Country Of Bio                                                                                                    | A Granual Roty - A Granual Roty - A                                                                                                    | Final     Optional Entry       Nature     Optional Entry       Anonymed Forms     Optional Entry       Case Contraction     Optional Entry       Case Contraction     Optional Entry       Case Contraction     Optional Entry       Case Contraction     Optional Entry       Case Contraction     Optional Entry       Case Contraction     Optional Entry       Case Contraction     Optional Entry       Case Contraction     Optional Entry       Case Contraction     Optional Entry       All prime     Optional Entry       Lataryzeet     Optional Entry       Lataryzeet     Optional Entry       Lataryzeet     Optional Entry       All prime     Optional Entry       Lataryzeet     Optional Entry       All prime     Optional Entry       Lataryzeet     Optional Entry       All prime     Optional Entry       Lataryzeet     Optional Entry       Case Contractional Entry     Optional Entry                                                                                                    | Note Prese Cytonal Entry •<br>Note: Cytonal Entry •<br>Note: Cytonal Entry •<br>Note: Cytonal Entry •<br>Note: Cytonal Entry •<br>Note: Cytonal Entry •<br>Note: Cytonal Entry •<br>Note: Cytonal Entry •<br>Note: Prese Cytonal Entry •<br>Note: Prese Cytonal                                                                                                    |
| in Jun Hold<br>Composition of the Common<br>Common of the Common of the Common<br>Statistics for Common of the Common<br>Accession of the Common<br>Common of Common of the Common<br>Address<br>Solomby (Cri<br>Dirich Polyman<br>Scient Recard<br>Office of the Common<br>Solomby (Cri<br>Common of Common<br>Figure Common of the Common<br>Common of the Common<br>Common<br>Common of the Common<br>Common<br>Com                                                                | ac         Optional only -           ac         Optional only -           billion only -         Optional only -           billion only -         Optional only -           billion only -         Optional only -           billion only -         Optional only -           billion only -         Optional only -           billion only -         Optional only -           billion only -         Optional only -           billion only -         Optional only -           billion only -         Optional only -                                                                                                    | ferral Cyclerae Hay -<br>Harverse Cyclerae Hay -<br>Harverse Cyclerae Hay -<br>Harverse Cyclerae Hav -<br>Harverse Cyclerae Hav -<br>Hav -<br>Hav | Ander Prissen Colory -<br>Ander Colorad Colory -<br>Techer Colorad Colory -<br>Colorad Colory -<br>Ander Research Colorad Colory -<br>Header Official Colory -<br>Header Stressen Colorada Colory -<br>Header Stressen Colorada Colory -<br>Header Stressen Co                                                                                                    |
| Link Hale<br>Primary Langua<br>Country Of Bia<br>Country Of Bia<br>Country Of Bia<br>Country Of Bia<br>Country Of Bia<br>Permissis<br>excess mind<br>of Country Country<br>Client Record<br>DC<br>Addres<br>Suburb/CI<br>B/H Phone<br>FP<br>Primary Language<br>Country Of Bir<br>Country Of Bir                                                                                                    | A Grissa Jako - A      A                                                                                                    | Brand     Optional Daty, •       Bahaginad Gorey, Optional Daty, •       Anongond Gorey, Optional Daty, •       Control Control       Control       Contregenententer       Control    <                                                                                                    | Note Presses Contract Intry • •<br>Note: Catenal Intry • •<br>Note: Catenal Intry • •<br>• • • • • • • • • • • • • • • • •                                                                                                     |
| Control of Control of                                                                                                    | action (b) (b) (c) (c) (c) (c) (c) (c) (c) (c) (c) (c                                                                                                    | ferral Optical Entry =<br>terral Department of Department of                                                                                                    | Ander Privane Ceptoral Edity<br>Ander Ceptoral Edity<br>Techer Ceptoral Edity<br>Ceptoral Edity<br>Ander Research Ceptoral Edity<br>Protocolor Ottoman Edity<br>Heide Ottoman Edity                                                                                                    |
| Promovy Languas<br>Promovy Languas<br>Country of Ital<br>Country of Ital<br>Country of Ital<br>Has Consum<br>Promove<br>Promove<br>Client Record<br>The<br>Other Record<br>The<br>Other<br>Other Record<br>The<br>Other Recor | example of the second second sec                                                                                                    | Brank       Optional Daty, •         Brank       Optional Daty, •         Andregated Grank       Brank         Brank       Optional Daty, •         Brank       Optional Daty, •         Brank       Daty, *         Brank       Daty, *         Brank                                                                                                    | And a Phone (pictural forty ) +                                                                                                    |
| La Catalana Catalanaa                                                                                                    | Constant Actors     Constant Actors     C                                                                                                    | Break       Optional Data         Break       Optional Data         Andregated Data       Optional Data         Break       Optional Data         Break       Optional Data         Brea                                                                                                    | Andre Prevent Prevent                                                                                                    |
| ti ya sha<br>Pisharay Langua<br>Counstry of Bis<br>Counst yof Bis<br>Counses of Bis<br>Personala<br>Counst Sha San San San<br>San San San San<br>San San San San<br>San San San San<br>San San San<br>San San San<br>San San San<br>San San San<br>San San San<br>San San San<br>San San San<br>San San San<br>San San San<br>San San San<br>San San San<br>San San<br>San San San<br>San San<br>San San<br>San San<br>San San<br>San San<br>San San<br>San San<br>San San<br>San San<br>San San<br>San San<br>San San<br>San San<br>San San<br>San San<br>San San<br>San<br>San San<br>San<br>San San<br>San<br>San San<br>San<br>San<br>San<br>San<br>San<br>San<br>San<br>San<br>San                                                                                                    | action         Control Action         Control Action           bit         Control Action         Control Action         Control Action           bit         Control Action         Control Action         Control Action           bit         Control Action         Control Action         Control Action           bit         Control Action         Control Action         Control Action           bit         Control Action         Control Action         Control Action           bit         Control Action         Control Action         Control Action           bit         Control Action         Control Action         Control Action         Control Action           bit         Control Action         Control Action<                                                                                                    | <ul> <li>Bennel Groue Rate, and</li> <li>Bennel Groue Rate, and</li> <li>Bennel Bennel Groue Rate, and</li> <li>Bennel Bennel Bennet Bennel Bennel Bennel Bennel Bennel Bennel Be</li></ul>                                                                                                    | Ander Petrum (Petrum) (<br>Marke (Petrum) (Market) (<br>Market) (Petrum) (<br>Market Comment) (<br>Market Comment) ( |
| La production de la construcción de la construir de la construir de la constru                                                                                                    | A Constant Actors                                                                                                    | <ul> <li>Annual Control Contro</li></ul>                                                                                                    | Ander Presser<br>Product:<br>Product:<br>Pro                                                                                                    |

- Assign the appropriate Feedback Template in the Login Details section ② (refer to the description under the Incident Tab)
- Restriction Details S: In this version, there is no Specific Restrictions section. The Site & Location Entry/Update or Reporting restrictions will be carried across from all other Registers. In addition, on the Feedback User Profile, the following restrictions can be included
  - Show Only "Alerted" Feedback in Inbox: This option should only be checked if the user has access to the Feedback Inbox (e.g. Risk/Quality Manager, Consumer Advocate) and should only see feedback they have been alerted to
  - Show Only "Alerted" Feedback in Reports: This option should only be checked if the user has access to the Feedback Reports (e.g. Consumer Advocate, Risk/Quality Manager, Executives, Managers) and can only report on feedback they have been alerted to
- 4. To save the user, press Save User ④

## <u>Risk Tab</u>

In our scenario, users are **<u>not</u>** automatically activated under the Risk Tab.

- 1. Click on the Risk tab **0**
- A message will display at the top of the page specifying that the user you have created does not have a record in the Risk Register User profile i.e. they are not activated under this Register
- 3. If you would like this user to be an active Risk Register user, press the **Save User** <sup>(5)</sup> button

| General Inci                                                                                                    | ent Quality Activity Risk Feedback                                                                                                    |             |  |  |  |  |  |
|----------------------------------------------------------------------------------------------------|----------------------------------------------------------------------------------------------------|-------------|--|--|--|--|--|
|                                                                                                    | User Profiles (Risk)                                                                                                    |             |  |  |  |  |  |
| This user does not have a record in this Register. Save this page to create one. 2<br>Default' configuration loaded, edit as required.                     |                                                                                                    |             |  |  |  |  |  |
| Select Useri Anne Hayden (Anne Hayd<br>6 Users found.                                                                                                    | Default" configuration loaded, edit as required.                                                                                                    | lser        |  |  |  |  |  |
| Select Useri Anne Hayden (Anne Hayd<br>6 Users found.                                                                                                    | Uerault Configuration loaded, edit as required. User Registry Save User  New User Debte Order User with separations in the register Rebuild Select User User                                                                                                    | Jser        |  |  |  |  |  |
| Select Useri Anne Hayden (Anne Hayd<br>6 Users Found.<br>User Name Filter:<br>Network Username Filter:                                                     | Detault configuration loaded, edit as required.                                                                                                    | Jser<br>Now |  |  |  |  |  |
| Select User: Anne Hayden (Anne Hayd<br>6 Users Found.<br>User Name Filter:<br>Network Username Filter:<br>Riskhan User Type Filter:                        | Userault configuration loades, eat as required.<br>User Registry See User S Rev User Rev Deter<br>Ord Stree Steven Steve And Steven Deter<br>Type hull to get unliked users, to get liked users only.                                                                                                    | Jser<br>Now |  |  |  |  |  |
| Select User: Anna Hayden (Anna Hayd<br>6 Users Found.<br>User Name Filter: Network Username Filter:<br>RuskNan User Type Filter: User Position Filter:     | Detault Configuration loaded, eart as required. User Registry Save User S her User Date: Outy Slow User with ne permissions in this register Redult Sched User List Type null to get unbined users, % is get linked users on).                                                                                                    | Jser<br>Now |  |  |  |  |  |
| Select Useri Anna Haydan (Anna Hayd<br>6 Users Found.<br>User Name Filter:<br>Rickfaan User Type Filter:<br>User Position Filter:<br>User Position Filter: | Detault configuration loades, eat as required.     When Registry Sees User () Rev User () Rev Use | Jser Now    |  |  |  |  |  |

 Assign the appropriate Risk Template in the Login Details section (a) (refer to the description under the Incident Tab)

|                                                                                                    |                                                                                                    |                                                                                                    | User P                                                                                                    | rofiles (Risk)                                         |                                        |
|----------------------------------------------------------------------------------------------------|----------------------------------------------------------------------------------------------------|----------------------------------------------------------------------------------------------------|----------------------------------------------------------------------------------------------------|--------------------------------------------------------|----------------------------------------|
| decision Inter                                                                                                    | CO NAMET                                                                                                    |                                                                                                    |                                                                                                    | Here Peoleter                                          | From House Deskels House               |
|                                                                                                    | 61 Users found.                                                                                                    |                                                                                                    |                                                                                                    | over where t                                           | are out lies out bear out              |
| iver Name Filter;                                                                                                    | _                                                                                                    |                                                                                                    |                                                                                                    | Rebuild 'Select User' List Now                         |                                        |
| Network Username                                                                                                    | Filter                                                                                                    |                                                                                                    |                                                                                                    | Type null to get unlinked users. So to get linked      | upera univ.                            |
| liskMan User Type I                                                                                                    | Filter                                                                                                    |                                                                                                    | ~                                                                                                    | Only Show Users with no permissions in                 | this register:                         |
| User Position Filters                                                                                                    | Drepden                                                                                                    | n Dataila Not Found                                                                                                    |                                                                                                    |                                                        |                                        |
| User Created After D                                                                                                    | Dates                                                                                                    |                                                                                                    |                                                                                                    | ) Include users with no Permissions in Se              | sarchs                                 |
| Uwer Han Annociated                                                                                                    | d Client Restriction:                                                                                                    |                                                                                                    | ×                                                                                                    | Only show active users in search:                      |                                        |
| Login Details                                                                                                    |                                                                                                    |                                                                                                    |                                                                                                    |                                                        |                                        |
| User Display Name:                                                                                                    | Lauren HAUPT                                                                                                    |                                                                                                    | 1                                                                                                    | This user's position                                   | is: Dropdown Details Not Found         |
| Associated Network                                                                                                    | Uner: Lauren Haupt                                                                                                    | Linked network account                                                                                                    | 3                                                                                                    |                                                        |                                        |
| Nuterork account NG                                                                                                    | i deve TO                                                                                                    |                                                                                                    |                                                                                                    |                                                        |                                        |
| User Name:                                                                                                    | Leuren Haupt                                                                                                    |                                                                                                    |                                                                                                    | This user's RiskHan User Type                          | inc Client Mgt Team 4                  |
|                                                                                                    |                                                                                                    |                                                                                                    |                                                                                                    |                                                        | Reapply the above template permissions |
| Email Address:                                                                                                    | Lauren@riskman.                                                                                                    | set.au                                                                                                    |                                                                                                    | Alternate Email Addre                                  |                                        |
| Phone Number:                                                                                                    |                                                                                                    |                                                                                                    |                                                                                                    | Hobile Numi                                            | ber                                    |
| Profile Duration:                                                                                                    | O Expires On                                                                                                    |                                                                                                    |                                                                                                    | Start Pa                                               | eget My Home Page                      |
|                                                                                                    | Never Expires                                                                                                    |                                                                                                    |                                                                                                    | Last Logia D                                           | ate: 20 Sep 2018 05:26:42              |
| Current/Pending De                                                                                                    | elegation                                                                                                    |                                                                                                    |                                                                                                    |                                                        |                                        |
| Has Delegated Auth                                                                                                    | sority Te                                                                                                    | Date To Start                                                                                                    | Date To End                                                                                                    | In acting as a Delegate for                            | Date To Start Date To End              |
|                                                                                                    |                                                                                                    |                                                                                                    |                                                                                                    |                                                        |                                        |
|                                                                                                    | 0                                                                                                    |                                                                                                    |                                                                                                    |                                                        |                                        |
| Restriction Details                                                                                                    | 6                                                                                                    | vertifications in this section are share                                                                                                    | d between all modules.)                                                                                                    |                                                        |                                        |
| Restriction Details                                                                                                    | 5 (44                                                                                                    | vertifations in this section are share                                                                                                    | d between all modules.)                                                                                                    |                                                        |                                        |
| Restriction Details<br>to Easticlora in this are<br>Specific Restrictions                                                                                                    | 5 (All<br>to have any selected forms                                                                                                    | vertifications in this section are share<br>which one in this section are specific                                                                                                    | d between all modules (                                                                                                    |                                                        |                                        |
| Restriction Details<br>Tis Easticles in this we<br>Opecific Restrictions<br>Easter/Update Restric                                                                                                    | 6 (44)                                                                                                    | vezifations in this section are share                                                                                                    | d between all modules.)<br>Is the regular.)                                                                                                    |                                                        |                                        |
| Restriction Details                                                                                                    | 6 (44<br>is have any selected terms.<br>a 6 (6) (44<br>fictions                                                                                                    | restilations in this section are share.<br>relations in the section are specific                                                                                                    | d between all modules.)<br>Is the register.)                                                                                                    |                                                        |                                        |
| Restriction Details Vis Fastfoldera in Pin are Specific Restrictions Entry/Update Restri Show only "Aler                                                                                                    | 5 Nove ary solected form.                                                                                                    | versitations in this section are share<br>estations in this section are specific<br>where the section is a specific<br>sub-figure section is a specific section in the section is a specific<br>section in the section is a specific section in the section is a specific section in the section in the section is a specific section in the section in the section is a specific section in the section in the section is a specific section in the section is a specific section in the section in the section is a specific section in the section in the section in                                                                                                    | d between all modules.)<br>Is the register.)                                                                                                    |                                                        |                                        |
| Restriction Details Via Restriction on Pia see Specific Restrictions Entry/Update Restri Show only "Alar                                                                                                    | 5 of a barre ary solution form.<br>a 6 of a barre ary solution form.<br>a 6 of a barre ary solution form.<br>before a barre ary and a barre ary and a barre ary and a barre ary a barre ary and a barre ary and a ba                                                                                                    | versitations in this period are share<br>efficient in the section are specific<br>ask Restrictions                                                                                                    | d between all modules.)<br>Is the register.)                                                                                                    |                                                        |                                        |
| Restriction Details<br>In Restrictions in this we<br>Opecafic Restrictions<br>Entry/Update Restri<br>Show only "Aler                                                                                                    | 5 (4)<br>6 (6) (4)<br>6 (6) (4)<br>6 (6) (4)<br>6 (7) (4)<br>6 (7 | versichtens in fits sostion ans skare<br>vetstione in fite section ans specific<br>an<br>sk Kastriction:                                                                                                    | d between all modules.)                                                                                                    |                                                        |                                        |
| Restriction Details<br>Tip Easticlers in Dis an<br>Specific Restrictions<br>Entry/Update Restri<br>Show only "Also                                                                                                    | 5 or a local data and a local data and a                                                                                                    | estilations in Pils section are share<br>entations in Pile section are specific<br>where the section of the section of the section<br>where the section of the section of the sectio                                                                                                    | d between all modules)<br>to the register (                                                                                                    |                                                        |                                        |
| Restriction Details<br>No Entitlese in Dis son<br>Specific Restrictions<br>Entry/Update Restri<br>Show only "Aler                                                                                                    | 5 or any solution form.                                                                                                    | estrictions in Pits section are share<br>encloses in Die naction are specific<br>and Kanatrictions                                                                                                    | d between all modules.)                                                                                                    |                                                        |                                        |
| Reatriction Details<br>To Enstruction In No we<br>Especific Restrictions<br>Entry/Update Restrictions<br>Estroy/Update Restriction<br>Respecting Restriction                                                                                                    | 5 Market any saladid tense.<br>6 6 Market Stresser<br>10 Contemposition fields<br>10 Contemposition fields<br>10 Contemposition fi                                                                                                    | estidaes in Fig sector are show<br>estates in Fig sector are specific<br>whether the sector are specific<br>whether the sector are specific<br>whether the sector are specific<br>sector and sector are specific<br>sector and sector are specific<br>sector and sector are specific<br>sector and sector are specific<br>sector and sector are specific<br>sector and sector are specific<br>sector and sector are specific<br>sector and sector are specific<br>sector are specific<br>sector are spec | d between all modules.)                                                                                                    |                                                        |                                        |
| Restriction Details<br>To Entrotoce in the ex-<br>Executive Restrictions<br>Extra/Undate.Restrict<br>Show only "Alex<br>Show only "Alex                                                                                                    | 5 Solutions<br>status ary subsidied terms<br>scillons<br>scillons<br>read" Raik Reams in Indexe.<br>Types of Ru<br>Local Hick<br>Codergrise Hick<br>Local Hick<br>read" Raik Atema in Reporta.                                                                                                    | epitidans in Pis sociar an shee<br>enclose in the nuclear an specific<br>ask Restrictions                                                                                                    | (between all modules.)                                                                                                    |                                                        |                                        |
| Restriction Details<br>In Exercision in too an<br>Fractific Restrictions<br>Entry/Update Restriction<br>Show only "Alec<br>Show only "Alec                                                                                                    | 6 Sin Share ary statement from the series of the series of                                                                                                    | entitions in the section are years<br>entitions in the section are years<br>at Encoderations<br>at Encoderations                                                                                                    | d between all medules.)                                                                                                    |                                                        |                                        |
| Restriction Details In Exercision Internet Specific Restrictions Entry/Update Restrict Show only "Alece Responsing Restriction Show only "Alece Show only "Alece                                                                                                    | Comparing States of States of States                                                                                                    | epriliates in the sector are plane<br>enders in the sector are question<br>when the sector are question<br>when the sector stress<br>when the sector stress                                                                                                    | between all medules;)<br>to the expanse;                                                                                                    |                                                        |                                        |
| Restriction Details<br>To Electricitors in this are<br>Epecific Restrictions<br>Estroy/Update Restrictions<br>Estroy/Update Restriction<br>Escoreting Restriction<br>Diversion only "Also<br>Show only "Also                                                                                                    | A base any selected was to be a base any selected was to be a base of the select of the select                                                                                                    | expediates in the section are priori<br>entropy in the section are specific<br>which it is a section are specific<br>which is a section are specific<br>which is a section are specific are specific<br>which is a section are specific are specific are specific<br>which is a section are specific are specific are specific<br>which is a section are specific are specific are specific<br>which is a section are specific are specific are specific<br>which is a section are specific are specific are specific are specific<br>which is a section are specific are specific are specific are specific<br>which is a section are specific are specific are specific are specific<br>which is a section are specific are specific are specific are specific<br>are specific are specific are specific are specific are specific are specific are specific are specific are specific<br>are specific are specific are spe                                                                                                    | I between all medules.)                                                                                                    |                                                        |                                        |
| Readviction Details                                                                                                    | A low ary related low:     A low ary related low:     A low ary related low:     A low ary related low:     A low ary related low ary related low ary rel                                                                                                    | excitations in this section are shown<br>entrations in the section are specific<br>which in the two sections are specific<br>which is not excitations:                                                                                                    | I fotosen al modulos)<br>In francisko                                                                                                    |                                                        |                                        |
| Restriction Details<br>No Forebolis a Fito an<br>Especific Restrictions<br>Ester Jundets Restriction<br>Ester Jundets Restriction<br>Escontinu Restriction<br>Escontinu Restriction<br>Show only "Alar                                                                                                    | A set ary set where the set of the set of the set                                                                                                    | excitations in the section are selected<br>excitations in the section are specific<br>with the descriptions:                                                                                                    | (hotovers of meridians)                                                                                                    |                                                        | In Nove Named Types                    |
| Radotism Details No Services in the even Specific Rathering State Control of the Second Second Secon                                                                                                    | e a trans any element of the second second s                                                                                                    | entidate in Pia sector an view<br>entidate in Pia sector an view<br>in A facelington:<br>A facelington:<br>Bases Reports:                                                                                                    | (behaves of modules)                                                                                                    | Kotor                                                  | To Nove Noved Types                    |
| Radoldson Dokali<br>10 Envelopes a Pis are<br>Engentine Resolutions<br>Entry Update Resolutions<br>Entry Update Resolutions<br>Encortions Resolutions<br>Encortions Resolutions<br>Encortions Resolutions                                                                                                    | A State are y solution form:     A State are y solution form:     A State are y solution form:     A State are solution.     A State are solution.     A State are soluti                                                                                                    | entrificação de la cardina de escalar<br>entremos de la cardina de escalar<br>entremos de la cardina de escalar<br>entremos de la cardinación de escalar<br>entremos de la cardinación de escalar<br>entremos de la cardinación de la cardinación<br>de la cardinación de la cardinación de la cardinación<br>de la cardinación de la cardinación de la cardinación<br>de la cardinación de la cardinación de la cardinación<br>de la cardinación de la cardinación de la cardinación<br>de la cardinación de la cardinación de la cardinación<br>de la cardinación de la cardinación de la cardinación<br>de la cardinación de la cardinación de la cardinación de la cardinación<br>de la cardinación de la cardinación de la cardinación de la cardinación de la cardinación de la cardinación de<br>la cardinación de la cardinación de la cardinación de la cardinación de<br>la cardinación de la cardinación de la cardinación de la cardinación de<br>la cardinación de la cardinación de la cardinación de la cardinación de<br>la cardinación de la cardinación de la cardinación de la cardinación de<br>la cardinación de la cardinación de la cardinación de la cardinación de<br>la cardinación de la cardinación de la cardinación de la cardinación de<br>la cardinación de la cardinación de la cardinación de la cardinación de<br>la cardinación de la cardinación de la cardinación de la cardinación de<br>la cardinación de la cardinación de la cardinación de la cardinación de<br>la cardinación de la cardinación de la cardinación de la cardinación de<br>la cardinación de la cardinación de la cardinación de la cardinación de<br>la cardinación de la cardinación de la cardinación de la cardinación de la cardinación de la cardinación de<br>la cardinación de la cardinación de la cardinación d                                                                                                    | factures of medicing 3                                                                                                    | -<br>Const Const                                       | No Norse Named Types                   |
| Radotism Details To Enroduce in 10 and Topological Raditation States Vision Restriction Entry Vision Restriction Extension Restriction Extension Extension Shows only "Akee Shows only "Akee                                                                                                    | Alexa er yelden den te<br>alexa er yelden den te<br>alexa er yelden den te                                                                                                    | entities in this section an element<br>entities in the entities are unable<br>in the foreign terms<br>with the entity terms<br>there are Reported<br>for products A                                                                                                    | Interest of medica) and the second second seco | Sector<br>Alexa Concert                                | To Note Second Types<br>for            |
| Readedition (Head)<br>to Terretoria (Head)<br>Terretoria (Head)<br>Show only "Sket<br>Reaction Readedity<br>Reaction Readedity<br>Show only "Sket                                                                                                    | e e e e e e e e e e e e e e e e e e e                                                                                                    | excitations in Fig. actions and exceeded<br>environment of the sectors are updated<br>in the first environment<br>in the first environment<br>the first degraderies<br>the sector degraderies<br>defined and the sector degraderies<br>defined and the                                                                                                    | Software of medicing (                                                                                                    | former former and more than second                     | Th Note Second Types                   |
| Restriction Details                                                                                                    | August and a second and a second and a                                                                                                    | excellence in Processing of Processing<br>encloses in the solution of a specific<br>encloses in the solution of a specific<br>encloses in the solution of the solution<br>of the solution of the solution of the solution<br>of the solution of the solution of the solution of the<br>Solution of the solution of the solution of the solution of the<br>Solution of the solution of the solution of the solution of the<br>Solution of the solution of the solution of the solution of the<br>Solution of the solution of the solution of the solution of the<br>Solution of the solution of the solution of the solution of the<br>Solution of the solution of the solution of the solution of the<br>Solution of the solution of the solution of the solution of the solution of the<br>Solution of the solution of the solution of the solution of the<br>Solution of the solution of the solution of the solution of the<br>Solution of the solution of the solution of the solution of the<br>Solution of the solution of the solution of the solution of the<br>Solution of the solution of the solution of the solution of the solution of the<br>Solution of the solution of the solution of the solution of the solution of the<br>Solution of the solution of the solution of the solution of the solution of the solution of the solution of the<br>Solution of the solution of the solution                                                                                                    | (Sensers of medica)                                                                                                    | Solida<br>General Convey<br>Main Romo<br>Cantal Barrow | th New Jones Types<br>ds               |
| Readeditions Declark US development Declark Declark De                                                                                                    | e in har er verken in here.<br>in har er verken in here.<br>in here in here in here.<br>in here in here in here.<br>Der verken in here.<br>Der verken in here.<br>Der ve                                                                                                    | excitize to its cardina excitence<br>and cardina excitence<br>and cardin                                                                                                    | (Selector of medicina)                                                                                                    | General General<br>Control Service<br>Control Service  | No Hore James Types                    |
| Readelation Declar<br>In Section Section 10 are<br>Specific Readelation 10 are<br>Schere only "Alter<br>Resortion Readelation<br>Benerics<br>Declarity<br>Declarity<br>Dec | e e construir de la construir de la construir                                                                                                    | excellence has an observed and a set of the set of the                                                                                                    |                                                                                                    | Second<br>Balance<br>Consid Second<br>Balance          | 15 Mars Xuand Types<br>da              |

- 5. **Restriction Details 6:** If the user does not have any Restriction Details then this section will be collapsed
  - To expose the Restriction Details section click on the section.
  - If the user has restrictions this section will be exposed. If you make any changes to these restrictions, they will affect all Registers the user is active under (as these are the common restrictions)
- 6. **Specific Restrictions ()**: This section will display the Register specific restrictions
  - Highlight the Entry/Update, Reporting and/or Journal Type Restrictions as required
  - Show Only "Alerted" Risk Items in Inbox: This option should <u>only</u> be checked if the user has the following Management Permission: Can Review Entries in Inbox (e.g. Risk/Quality Managers, Executives) and should only see Risks they have been alerted to
  - Show Only "Alerted" Risk Items in Reports: This option should only be checked if the user has access to the Risk Reports (e.g. Risk/Quality Managers, Executives, Managers) and can only report on risks they have been alerted to
  - If you restrict the list of reports, the user <u>WILL</u>
     <u>NOT</u> have access to the Risk Register Custom
     Report Builder on the Risk Reports page to create, modify or delete Custom Report Layouts
- 7. To save the user, press Save User 🔊

## How do I modify an existing user?

To modify an existing user, ensure you are on the Administration -> User Permissions -> User Profiles page

# Modifications that can be done under any of the Register tabs where the user is active

- Modifying the user's Login Details for a Network Account: The Display Name, Username, Email Address and Password will be controlled by your Network Logins, however all other parts of the Login Details can be modified if required
- Modifying the user's Login Details for a Non-Network Account: All the details under the Login Details section can be modified <u>except</u> for the Username. If you wish to modify the Username you will need to delete the User Profile and create a new one
- Creating or modifying a delegation for a user: This can be done under any Register tab where the user is active, provided you have the Administrative User Permission: Can modify other users Delegates under the General tab
- Modifying the Entry/Update and Reporting Restrictions under the **Restriction Details** section, as these are common across all Registers

# Modifications that need to be done under the specific Register tab

- Changing the user's assigned template in the Login Details section
- Activating a user under a specific Register e.g. Risk or Quality Activity Registers
- Modifying the Entry/Update and Reporting Restrictions under the Specific Restrictions section as these are specific to a Register

It is <u>strongly recommended</u> that User Permissions and Field Settings are <u>not</u> modified under a specific User Profile, if the user is assigned to one of your main Templates e.g. Default, Manager, Executive, Risk Manager. This is because if any of these templates are modified and an "Apply Template Change" is done across RiskMan, the user's field settings and user permissions will be overwritten.

If the user is assigned a template where the users on this template have special needs that are dictated by their User Profile, then you can modify the user's individual field settings and user permissions. Ensure the template that these users are assigned to is <u>never modified</u>

# General Incident Quality Activity Risk Feedback User Profiles (General) User Regely User Regely

Under any of the Register or General tabs, locate the user

- 1. Select the user from the Select User **0** list or
- 2. Enter filter criteria in **one** of the filter fields **2** 
  - Press "Rebuild 'Select User' List Now"
  - Select the user from the Select User **0** list

# Modifications: Template Changes & Specific Restrictions

- 1. Click on the specific **Register** tab **1** and locate the user
- Modify the Template changes in the Login Details
   as required
- This user's RiskMan User Type is: Select the template the user will be assigned to for the selected particular Register. This is used as a reference when templates are updated and changes are applied to all users on that template

**Note:** All other template specific restrictions will either need to be manually selected for that user, or will need to be applied through the **"Apply Template Changes"** option which will affect all users on that template - refer to the **RiskMan User Templates Guide** 

- 3. Modify the **Specific Restrictions ()** as required
- 4. Press Save User 4

| General                    | Inci                                               | dent                              | Quality A                         | ictivity Risk                                  | Feedback                       |                      |
|----------------------------|----------------------------------------------------|-----------------------------------|-----------------------------------|------------------------------------------------|--------------------------------|----------------------|
|                            |                                                    |                                   | User Pro                          | ofiles (Incident)                              | 0                              |                      |
| ielect Users Lauren HAUP   | т 🚺                                                |                                   |                                   | User Registry                                  | Save User New Us               | er Delete User       |
| 3                          | 5 Users found.                                     |                                   |                                   |                                                |                                |                      |
| Juur Name Filter:          |                                                    |                                   |                                   | Rebuild 'Select User' List Now                 |                                |                      |
| tetwork Username Filter:   | -                                                  |                                   |                                   | Type rull to get unlinked users. % to get link | led users only.                |                      |
| RiskMan User Type Filteri  | -                                                  |                                   | v                                 | Only Show Users with no permission:            | s in this register:            |                      |
| User Position Filter:      | _                                                  |                                   |                                   | Include scars with an Permissions in           | Same                           |                      |
| User Has Associated Client | Restriction                                        |                                   | V                                 | Only show active users in search:              |                                |                      |
| unin Ostaila               |                                                    |                                   |                                   |                                                |                                |                      |
| har Display Name           |                                                    |                                   |                                   |                                                |                                |                      |
| asociated Network User:    | Lauren HAUDT                                       | Linked natural a                  | crount 😥                          | This user's posit                              | lien ist                       | ~                    |
| Network account NOT used   | · C                                                | Caraco secondra às                | internal T                        |                                                |                                |                      |
| Jser Names                 | Lauren Haupt                                       |                                   |                                   | This user's RiskHan User T                     | ype III Default 🙆              |                      |
|                            |                                                    |                                   |                                   |                                                | Reapply the above              | template permissions |
| mail Address:              | LaurenOriskma                                      | en.net.au                         |                                   | Alternate Email Ad                             | Idress                         |                      |
| Phone Number:              | C Evolution On                                     |                                   |                                   | Mobile No                                      | Page: Ny Hore Date             |                      |
|                            | Hever Expir                                        |                                   |                                   | Last Logie                                     | Date: 20 Sep 2018 08:25:42     |                      |
| and the day below the      |                                                    |                                   |                                   |                                                |                                |                      |
| Arrent/Financy Oriegado    |                                                    |                                   |                                   |                                                |                                |                      |
| testriction Details        | y selected terms.                                  | (All restrictions in this secto   | on are shared between all modules | 3                                              |                                | ġ                    |
| specific Restrictions      |                                                    | (Restrictions in this section     | are specific to the register.)    |                                                |                                |                      |
| Intry/Wodate Restrictions  | cident items in Ir<br>Incident                     | obox. 🧿<br>Involved Restrictions  |                                   |                                                |                                |                      |
| eporting Restrictions      | cident items in R<br>Incident                      | eports. 🧿<br>Involved Restriction |                                   |                                                |                                |                      |
| S<br>D<br>D<br>T           | upport<br>levelopment Task<br>ug Report<br>reining |                                   | ÷                                 |                                                |                                |                      |
|                            | Restri                                             | ct to these Reports:              |                                   | Res                                            | strict to these Journal Types: |                      |
| c                          | iomprehensive Cu                                   | stom Report                       |                                   | General Com<br>Handover<br>Notification        | virients                       |                      |
| Person Affected            |                                                    |                                   |                                   |                                                |                                |                      |
|                            |                                                    |                                   |                                   |                                                |                                |                      |
| a                          |                                                    |                                   |                                   |                                                |                                |                      |

Example: Modifying a User under the Incident Register User Profile

# Searching for a User

#### **Modifications: Login Details & Restriction Details**

- 1. Click on the specific Register tab **0** and locate the user
- 2. Modify the Login Details 2 as required
  - If the user is a network user their username, password, email and in most cases display name will be controlled by your IT Dept and therefore cannot be modified in the User Profiles.
  - If the user is a non-network user, only the username cannot be changed. This cannot be changed because the username can be linked to Register Items
  - Template changes should be done under the respective Register or General tab - refer to the section <u>"Modifications: Template Changes &</u> <u>Specific Restrictions"</u>

**Note:** Advise that you <u>do not</u> modify the field settings or the user permissions as these are controlled by the User Templates and could potentially be overwritten if the templates are modified

3. Modify the **Restrictions Details ()** as required

#### 4. Press Save User

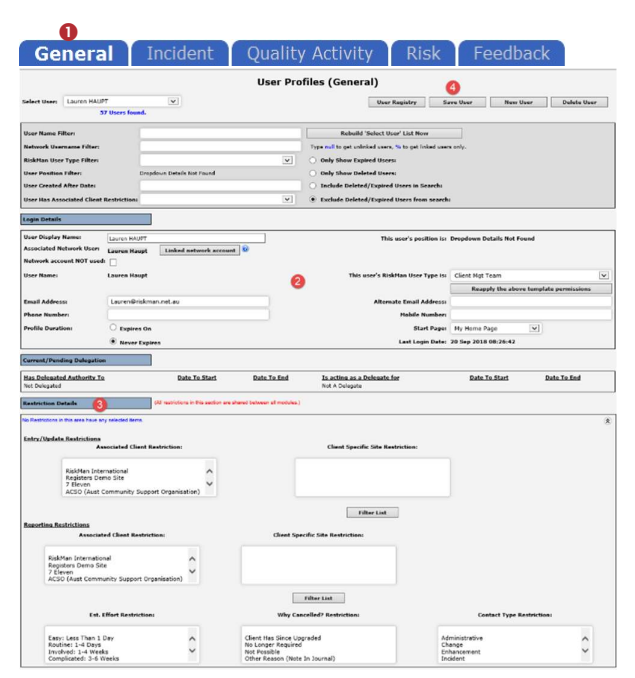

# Modifications: Adding or Modifying a Delegate

## <u>for a User</u>

If a Manager is on annual leave or not available to perform their RiskMan duties for a period of time you can

- Check to see if the Manager has already assigned a delegate and if not assign a delegate on their behalf; or
- Modify a manager's delegation if the selected delegate becomes unavailable e.g. on sick leave

#### To assign a delegate

- 1. Locate the user under any Register or the General tab
- 2. Press the Edit Delegation 0 button
- 3. Press the Add Delegate 2 button
- Search for the delegate using the Filter icon and then select the user from the Delegate list 6
- Enter the delegation period 4 (End Date should be the date the user is returning)
- 6. Press Save 6

|                                                                                                    |                              | U                    | <b>Jser Profiles (Gen</b> | eral)                         |                      |
|----------------------------------------------------------------------------------------------------|------------------------------|----------------------|---------------------------|-------------------------------|----------------------|
| elect User: Hayden,<br>1 Users f                                                                                 | Anne (ahayden)<br>ound.      | *                    | User R                    | egistry Save User             | New User Delete User |
| User Name Filter:                                                                                                | hayde                        | Di Manage Delegates  | Webpage Dialog            | Line Search                   | Case Sector 1        |
| RiskMan User Type Fi                                                                                             | ter:                         |                      | Manage Delegate           | s for Hayden, Anne (          | ahayden)             |
| User Position Filter:                                                                                            |                              |                      |                           |                               |                      |
| User Created After D                                                                                             | ate:                         | Add Delegate         | - ff                      | 40                            |                      |
| User Has Campus* Re                                                                                              | striction:                   | Edit or select a sta | aff member as your Delega |                               |                      |
|                                                                                                    |                              | Delegate             | ne anna (Leone Anna)      |                               |                      |
| Logia Datalla                                                                                                    |                              | Start Date 100       | <b>A</b>                  |                               |                      |
| cogni occano                                                                                                    |                              | End Date Thu         | Jisday, 51 May 2012       | Save 5                        |                      |
| Jser Display Name:                                                                                               | Hayden, Ann                  |                      |                           |                               |                      |
| and the second second second second second second second second second second second second second second second | Format as (L                 | Delegate's Username  | Delegate's Name           | Delegation start date         | Delegation end date  |
| Jser Name:                                                                                                    | ahayden                      |                      | There are                 | no items to show in this view |                      |
| assword:                                                                                                    | ·····                        |                      |                           |                               |                      |
| and Pour last                                                                                                    | annaghnaicht                 |                      |                           |                               |                      |
| rofile Duration:                                                                                                 | O runterer                   |                      |                           |                               |                      |
|                                                                                                    | Expires c                    |                      |                           |                               |                      |
|                                                                                                    | <ul> <li>Aever Lx</li> </ul> |                      |                           |                               |                      |
| Current/Pending Dela                                                                                             | gation                       |                      |                           |                               |                      |
| Land Land Colonia Landa                                                                                          |                              |                      |                           |                               |                      |

#### To modify/delete an existing delegate

- 1. Locate the User under any Register or the General tab
- 2. Press the Edit Delegation 1 button
- 3. Double click the **Delegate's Name** 2 in the list
- If you wish to modify the details of the delegate, make any respective changes and press Update 6
- 5. If you wish to delete the delegation press Delete @

| last theme                                     |                                        |                    | _                       |               | 1                   | 20        |                    |   |
|------------------------------------------------|----------------------------------------|--------------------|-------------------------|---------------|---------------------|-----------|--------------------|---|
| 1 Users fe                                     | und.                                   | •                  |                         | User Registry | Save User           | New User  | Delete User        |   |
| User Name Filter:                              | hayde                                  | e Manage Deleg     | ates Webpage Dialog     |               |                     |           |                    |   |
| RiskMan User Type Fil<br>User Position Filteri | teri                                   |                    | Manage Dele             | gates for     | Hayden, A           | nne (ahay | (den)              |   |
| User Created After Da                          | ite:                                   | Add Delegate       |                         |               |                     |           |                    |   |
| User Has Campus® Re                            | striction:                             | Edit or select     | a staff member as your  | Delegate      |                     |           |                    | 1 |
|                                                |                                        | Delegate           | leone anna (Leone Anna) |               | 8                   | -         |                    |   |
| Login Details                                  |                                        | Start Date         | Tuesday, 22 May 2012    | ~             | 8                   | 4         |                    | I |
|                                                |                                        | End Date           | Thursday, 31 May 2012   | *             | Update              | Delete    |                    | I |
| User Display Name:                             | Hayden, Ant<br>Format as (I<br>ahayden | Please double clic | k to edit.              |               |                     |           |                    | _ |
| Password:                                      |                                        | Delegate's Usern   | Delegate's Nan          | ie .          | Delegation start of | jate D    | elegation end date |   |
| Email Address                                  | anne@riskm                             | Leone Anna         | 2 leone anna            |               | 22 May 2012         | 3         | 1 May 2012         |   |
| Phone Number:                                  | 1                                      |                    |                         |               |                     |           |                    |   |
| Profile Duration:                              | C Expires (                            |                    |                         |               |                     |           |                    |   |
|                                                | Never Es                               |                    |                         |               |                     |           |                    |   |
|                                                |                                        |                    |                         |               |                     |           |                    |   |
| corrent/pending Dele                           | gation                                 |                    |                         |               |                     |           |                    |   |
|                                                |                                        |                    |                         |               |                     |           |                    |   |
| Edit Delegation                                |                                        |                    |                         |               |                     |           |                    |   |

#### Modifications: Activate a User under a Register

Users can be active under some Registers e.g. Incidents & Feedback but not necessarily active in other Registers e.g. Risk & Quality Activity. This will depend on how your system is setup.

#### All users will be active under the General & Feedback tabs

If a user is not active under a Register, then they can be activated as follows:

1. Click on the specific Register tab **0** e.g. Risk

| General I                                         | ncident | Quality | / Activity           | ()<br>Risk                     | Feedbac               | <sup>t</sup> k                         |
|---------------------------------------------------|---------|---------|----------------------|--------------------------------|-----------------------|----------------------------------------|
|                                                   |         |         | User Profi           | les (Risk)                     |                       |                                        |
| Select Users<br>7 Users found.                    | •       |         |                      | User Registry                  | Save User             | New User Delete User                   |
| User Name Filter:                                 |         |         |                      | Only Show Users with no p      | ermissions in this re | gister: Rebuild 'Select User' List Now |
| Network Username Filter:                          |         | Type    | null to get unlinked | users, % to get linked users o | nly.                  |                                        |
| RiskMan User Type Filter                          |         |         |                      |                                |                       |                                        |
|                                                   |         |         |                      |                                |                       |                                        |
| User Position Filter:                             |         |         |                      |                                |                       |                                        |
| User Position Filter:<br>User Created After Date: |         | -       |                      | Include users with no Per      | missions in Search:   |                                        |

- 2. If the user is not in the **Select User** List and the user can logon to RiskMan, it means that the user has a user profile in RiskMan, but is not active under that Register
  - Enter the user's first or last name in the User
     Name Filter Ø field
  - Check the Only Show Users with no permissions in this register <sup>(5)</sup> option
  - Press the Rebuild Select User List Now @ button

| General                        | Incident | Quality | Activity              | Risk Feedback                                                                        |
|--------------------------------|----------|---------|-----------------------|--------------------------------------------------------------------------------------|
|                                |          |         | User Profile          | es (Risk)                                                                            |
| Select User:<br>1 Users found. |          |         |                       | User Registry Save User New User Delete User                                         |
| Jser Name Filter:              | arti 🔼   |         | • 6                   | Only Show Users with no permissions in this register: Rebuild 'Select User' List Now |
| Network Username Filter:       | -        | Type    | ull to get unlinked u | sers. % to get linked users only.                                                    |
| iskMan User Type Filter:       |          | -       |                       |                                                                                      |
| Iser Position Filter:          |          |         |                       |                                                                                      |
| Iser Created After Date:       |          |         |                       | Include users with no Permissions in Search:                                         |
|                                |          |         |                       | Only show active users in search:                                                    |

- 3. Select the user from the Select User <sup>(5)</sup> list
- 4. Press Save User 6
  - A message will display to inform you that the User is now activated

|                                                                                   |                               | User          | Profiles (Risk)                                         | 6                                     |     |  |
|-----------------------------------------------------------------------------------|-------------------------------|---------------|---------------------------------------------------------|---------------------------------------|-----|--|
| Select User: Lauren HAUP                                                          | r 💌 🌀<br>E Users found.       |               | Usur Registry S                                         | eve User New User Delete U            | er. |  |
| User Name Filter:                                                                 |                               |               | Rebuild 'Select User' List New                          |                                       |     |  |
| Network Username Filter:                                                          |                               |               | Type null to get unlinked users, 1% to get linked users | sely.                                 |     |  |
| RiskMan User Type Filteri                                                         |                               | V             | Only Show Users with no permissions in this e           | egisten                               |     |  |
| User Pesition Filteri                                                             | Dropdown Details Not Pr       | hand          |                                                         |                                       |     |  |
| User Created After Dates                                                          |                               |               | Include users with no Permissions in Searche            |                                       |     |  |
| User Has Associated Client Restrictions                                           |                               |               | Only show active users in search                        |                                       |     |  |
| Login Details                                                                     |                               |               |                                                         |                                       |     |  |
| Uuar Display Name:                                                                | Leuren HAUFS                  |               | This user's position is:                                | Dropdours Details Not Found           |     |  |
| Associated Network User:                                                          | Laures Haupt Linked netwo     | erk account 😵 |                                                         |                                       |     |  |
| Network account NOT used                                                          |                               |               |                                                         |                                       |     |  |
| User Name:                                                                        | Laures Haupt                  |               | This user's RiskMan User Type is:                       | Client Mgt Team                       |     |  |
|                                                                                   |                               |               |                                                         | Reapply the above template permission | ć   |  |
|                                                                                   | Lauren@riskman.net.au         |               | Alternate Email Address                                 |                                       |     |  |
| Irmail Address                                                                    |                               |               | Mobile Nambar                                           |                                       |     |  |
| lmait Addressi<br>Phone Number:                                                   |                               |               | Start Page:                                             | My lisme Fage                         |     |  |
| Email Address<br>Phone Number:<br>Profile Duration:                               | C Expires On                  |               |                                                         |                                       |     |  |
| Imail Address<br>Phone Number:<br>Profile Duration:                               | C Expires On<br>Rever Expires |               | Last Login Date:                                        | 20 Sep 2018 08:26:42                  | _   |  |
| Innel Antreas<br>Plans Number:<br>Profile Duration:<br>Current/Pending Delegation | Expires On<br>Never Expires   |               | Last Login Date:                                        | 20 Sep 2018 08:26:42                  |     |  |

 If required, modify the User's Profile as appropriate e.g. Assign the appropriate template in the Login Details section and press Save User

#### How do I delete a user?

#### Users can ONLY be deleted from the General tab

If you delete a user from any of the Register tabs it will **only de-activate** them from that specific Register

If you wish to delete a user who no longer works for your organisation then prior to deleting the user the following should be checked

- Does the user have staff reporting to them or they report to a manager? Check under the Administration -> Manager Staff -> Staff Hierarchy page and edit under the Administration -> Manager Staff -> Edit Staff page. Remove all relationships for that user
- Does the user have an alert assigned to them? Check under the Administration -> Alert Management page.
   Either remove the user from the allocated user list for that alert and assign a replacement, or delete the alert

#### To de-activate a user from a Register

- Click on the specific **Register 1** tab e.g. Risk, Incident, Quality
- 2. Locate the user. Either
  - Select the user from the Select User 2 list; or
  - Enter filter criteria in one of the filter fields <sup>(2)</sup> and Press "Rebuild 'Select User' List Now" <sup>(2)</sup>. Select the user from the Select User <sup>(2)</sup> list
- 3. Press Delete User 6
- 4. A **message (**) will display to let you know that this user has been deleted from this Register only.

| General                                                                                                    | ncident Qua | lity Activity                 | Risk Feedback                                                                                                    |
|----------------------------------------------------------------------------------------------------|-------------|-------------------------------|----------------------------------------------------------------------------------------------------|
|                                                                                                    |             | User Profil                   | es (Risk)                                                                                                    |
| Select User: Andrew Martin (arr<br>1 Users found.                                                                               | nartin) * 2 |                               | User Registry Save User New User Delete I                                                                                                    |
|                                                                                                    |             |                               |                                                                                                    |
| User Name Filter:                                                                                                    | andrew      |                               | Only Show Users with no permissions in this register: Rebuild 'Select User' Lis                                                                                          |
| User Name Filter:<br>Network Username Filter:                                                                                   | andrew      | O<br>Type null to get unlinke | Only Show Users with no permissions in this register: Rebuild 'Select User' Lis<br>d users, % to get linked users only.                                                  |
| User Name Filter:<br>Network Username Filter:<br>RiskMas User Type Filter:                                                      | andrew      | O<br>Type null to get unlinke | Only Show Users with no permissions in this registers Rebuild Select User' Lis<br>d users. % to get linked users only.                                                   |
| User Name Filter:<br>Network Username Filter:<br>RiskMan User Type Filter:<br>User Position Filter:                             | andrew      | Type null to get unlinke      | Only Show Users with no perminations in this registerr Rebuild 'Select User' Lie<br>d users, % to get linked users only.                                                 |
| User Name Filter:<br>Network Username Filter:<br>RiskMan User Type Filter:<br>User Position Filter:<br>User Created After Date: | andrew      | Type null to get unlinke      | Only Show Users with no permissions in this registers Robuild "Select User" Lis<br>d users, is to get linked users only.<br>Include users with no Permissions in Search: |

|                                                                                                    |                  | Us            | er Profil             | les (Risk)                                                              |                                                   |                                |
|----------------------------------------------------------------------------------------------------|------------------|---------------|-----------------------|-------------------------------------------------------------------------|---------------------------------------------------|--------------------------------|
| The User Profile 'a                                                                                                    | martin' for regi | ster Risk ha  | s been r              | marked as dele                                                          | ted (not physicall                                | y deleted), and can            |
| Select Users v Zero Users for                                                                                                   | ed.              | Dere          | stored in             | i neccostiry.                                                           |                                                   |                                |
|                                                                                                    |                  |               |                       | User Regi                                                               | stry Save User                                    | Delete Oser                    |
| User Name Filter:                                                                                                    | andrew           | _             | 0                     | Only Show Users wi                                                      | th no permissions in this registers               | Rebuild 'Select User' List Now |
| User Name Filter:<br>Network Username Filter:                                                                                   | andrew           | Type nul      | )<br>to get unlinke   | Only Show Users wi                                                      | th no permissions in this register:<br>secs only. | Rebuild 'Select User' List Now |
| User Name Filter:<br>Network Username Filter:<br>RiskMan User Type Filter:                                                      | andrew           | Type nul      | )<br>to get unlinke   | Only Show Users wi<br>ed users, % to get linked u                       | the permissions in this registers sees only.      | Rebuild 'Select User' List Now |
| User Name Filter:<br>Network Username Filter:<br>RiskHan User Type Filter:<br>User Position Filter:                             | andrew           | Type nul<br>v | )<br>to get unlinke   | Only Show Users wi                                                      | th no permissions in this register:<br>sees only. | Rebuild 'Select User' List Now |
| User Name Filter:<br>Network Username Filter:<br>RiskHan User Type Filter:<br>User Position Filter:<br>User Created After Date: | andrew           | Type nul<br>v | O<br>I to get unlinke | Only Show Users wi<br>ed users, % to get linked u<br>Include users with | th no permissions in this registers<br>sees only. | Rebuild 'Select User' List Now |

#### To delete a user from RiskMan

Deleting a user from RiskMan can only be done via the General tab

#### 1. Click on the General **0** tab

| General                                                                                                    | Incident | Quality Activity                                                                                            | Ris                                                    | k Fe          | edback                  |           |
|----------------------------------------------------------------------------------------------------|----------|----------------------------------------------------------------------------------------------------|--------------------------------------------------------|---------------|-------------------------|-----------|
|                                                                                                    |          | User Profiles (Gene                                                                                         | ral)                                                   |               |                         | 6         |
| Select User: Andrew Nartin (amarti<br>1 Users found.                                                                            | n) 🔻     |                                                                                                    | User Registry                                          | Save User     | New User                | Delete Us |
|                                                                                                    | andrew   |                                                                                                    |                                                        | A             | build 'Select User' Lis | t Now     |
| User Name Filter:                                                                                                    |          |                                                                                                    |                                                        |               |                         |           |
| User Name Filter:<br>Network Username Filter:                                                                                   |          | Type null to get unlinked use                                                                               | ara, 😘 to get linker                                   | d users only. |                         |           |
| User Name Filter:<br>Network Username Filter:<br>RiskMan User Type Filter:                                                      | 6        | Type null to get unlinked use                                                                               | ers, <mark>%</mark> to get linker<br>st                | d users only. |                         |           |
| User Name Filter:<br>Network Username Filter:<br>RiskMan User Type Filter:<br>User Position Filter:                             |          | Type null to get unlinked use<br>Conly Show Expired User<br>Conly Show Deleted User                         | ara, % to get linke:<br>St<br>Si                       | d users only. |                         |           |
| User Name Filter:<br>Network Username Filter:<br>RiskMan User Type Filter:<br>User Position Filter:<br>User Created After Date: |          | Type null to get unlinked use<br>Cody Show Expired User<br>Cody Show Deleted User<br>Toclude Deleted/Expire | era, % to get linker<br>st<br>si<br>d Users in Search: | d users only. |                         |           |

- 2. Locate the user. Either
  - Select the user from the Select User 2 list; or
  - Enter filter criteria in one of the filter fields 

     and
     Press "Rebuild 'Select User' List Now" (2). Select
     the user from the Select User (2) list
- 3. Press Delete User 6

If the user has **not used RiskMan** they will be deleted from the database (as per example below).

| General                              | Incident | Quality Activit                          | ty Risk                      | Feedback                       |
|--------------------------------------|----------|------------------------------------------|------------------------------|--------------------------------|
|                                      |          | User Profiles (Ger                       | ieral)                       |                                |
|                                      | The User | Profile 'Anne Hayden'                    | has been delet               | ed.                            |
| Select User:                         | •        |                                          | User Registry Sa             | ve User New User Delete Use    |
| TT OPEN TOUND                        |          |                                          |                              |                                |
| User Name Filteri                    |          |                                          |                              | Rebuild 'Select User' List Now |
| Network Username Filters             |          | Type null to get unlinked                | users. % to get linked users | : only.                        |
| RiskMan User Type Filter:            |          | <ul> <li>Only Show Expired Us</li> </ul> | iers:                        |                                |
| User Position Filter:                |          | <ul> <li>Only Show Deleted U</li> </ul>  | sers:                        |                                |
| User Created After Date:             |          | Include Deleted/Exp                      | ired Users in Search:        |                                |
| Hear Has Occasolication? Pacticition |          | - @ Exclude Deleted/Exp                  | ired Users from search:      |                                |

If the user <u>has used RiskMan</u> then their user profile will be flagged as deleted and can be restored if required.

|                                                                                                    | Use                     | r Profiles (General)                                                                                                    |
|----------------------------------------------------------------------------------------------------|-------------------------|----------------------------------------------------------------------------------------------------|
|                                                                                                    | The User Device         | leave that has a second a la Distance                                                                                                    |
| In order not to loce t                                                                                                    | The User Profile        | amartin has records in RiskMan.                                                                                                    |
| th order not to lose i                                                                                                    | ne historical record, i | t has been marked as deleted (not physically deleted), and                                                                                                    |
| Select User:                                                                                                    | can be                  | restored in necessary.                                                                                                    |
| · zero users round.                                                                                                    |                         | Contractory Inter Contractory                                                                                                    |
|                                                                                                    |                         |                                                                                                    |
| User Name Filter:                                                                                                    | andrew                  | Rebuild 'Select User' List Now                                                                                                    |
| User Name Filter:<br>Network Username Filter:                                                                                   | andrew                  | Rebuild 'Select User' List Now Type null to get unlinked users, % to get linked users only.                                                                                                    |
| User Name Filter:<br>Network Username Filter:<br>RiskMan User Type Filter:                                                      | andrew                  | Rebuild Select User List Now Type null to get unlinked users, % to get linked users only. Only Show Expired Users:                                                                                                    |
| User Name Filter:<br>Network Username Filter:<br>RiskHan User Type Filter:<br>User Position Filter:                             | andrew                  | Type null to get unlinked users, % to get linked users only. Only Show Expired Users: Only Show Deleted Users                                                                                                    |
| User Name Filter:<br>Network Username Filter:<br>RiskNan User Type Filter:<br>User Position Filter:<br>User Created After Date: | andrew<br>•             | Rebuild "Select User" List Now     Type rull to get unlinked users only.     Only Show Expired Users     Only Show Expired Users:     Type rull to get unlinked users in the service in the service of the service of the service |

#### How do I restore a deleted user?

If a user has been deleted from RiskMan from the **General** tab and their User Profile was flagged as deleted, it will need to be restored under the **General** tab and then reactivated under each of the other Register tabs as required

**Note:** Users will automatically be activated in the Feedback User Profile

#### To restore a user that was flagged as deleted from <u>RiskMan</u>

- 1. Click on the General **0** tab
- In the Filter Criteria section check "Only Show Deleted Users"
- 3. Press the Rebuild 'Select User' List Now <sup>(3)</sup> button
  - The Select User ④ list will now show all users who have been flagged as deleted. Select the user from this list

**Note:** It is optional to also include the other filter fields to locate the deleted users

| General                                       | Incident | Quality Activity RISK Feedback                               |
|-----------------------------------------------|----------|--------------------------------------------------------------|
|                                               |          | User Profiles (General)                                      |
| Select User:<br>Andrew Martin (amartin)       | 4        | User Registry Save User New User Delete Use                  |
| User Name Filteri                             | andrew 2 | B Rebuild 'Select User' List Now                             |
| Network Username Filter:                      |          | Type null to get unlinked users, % to get linked users only. |
| RiskMan User Type Filter:                     |          | <ul> <li>Only Show Expired Users:</li> </ul>                 |
| User Position Filter:                         |          | <ul> <li>Only Show Deleted Users:</li> </ul>                 |
| User Created After Date:                      |          | O Include Deleted/Expired Users in Search:                   |
| the second second second second second second |          | a C Fundada Dalatad (Pantard Unara Gam ananda                |

#### 4. Press the **Undelete User S** button

| General                                               | Incident Qu    | ality Activity                                               | Risk                   | Feedback                       |
|-------------------------------------------------------|----------------|--------------------------------------------------------------|------------------------|--------------------------------|
|                                                       | Us             | er Profiles (General)                                        |                        | 6                              |
| felect User: Andrew Martin (amartin<br>1 Users found. | ) •            |                                                              | User Reg               | jistry New User Undelete User  |
| User Name Filter:                                     | andress        |                                                              |                        | Rebuild 'Select User' List Now |
| Network Username Filter:                              |                | Type null to get unlinked users, % to                        | o get linked users onl | ly.                            |
| RiskMan User Type Filteri                             |                | Only Show Expired Users:                                     |                        |                                |
| User Position Filter:                                 |                | Only Show Deleted Users:                                     |                        |                                |
| User Created After Date:                              |                | Include Deleted/Expired Users                                | in Search:             |                                |
| User Has Organisation* Restriction:                   |                | Exclude Deleted/Expired Users                                | from search:           |                                |
|                                                       | (This user was | deleted on 28 May 2<br>any changes. Undelete first if change | 012 17:10)             |                                |

- 5. The User is now restored **6** under the **General** tabs
  - If there are no changes to the user's profile, it will not be necessary to press the Save User button
  - If you wish to make changes to the user's profile, modify as required and press Save User
- Repeat steps 2 5 under each Register tab from which you wish to restore this user e.g. Incidents, Risk, Quality

|                                                                                                    |        | User Profiles (Ge                                               | eneral)                                                                                     |
|----------------------------------------------------------------------------------------------------|--------|-----------------------------------------------------------------|---------------------------------------------------------------------------------------------|
|                                                                                                    |        | A                                                               |                                                                                             |
| alast Verse                                                                                                    |        | User Undelet                                                    | ea.                                                                                         |
| Andrew Martin (amartin                                                                                                    | ) •    |                                                                 | User Registry Save User New User Delete U                                                   |
|                                                                                                    |        |                                                                 |                                                                                             |
| Jser Name Filteri                                                                                                    | andrew |                                                                 | Rebuild 'Select User' List Now                                                              |
| Jser Name Filter:<br>letwork Username Filter:                                                                                   | andrew | Type null to get unlinke                                        | Rebuild 'Select User' List Now                                                              |
| Jser Name Filter:<br>fetwork Username Filter:<br>UskMan User Type Filter:                                                       | andrew | Type null to get unlinke                                        | Rebuild 'Select User' List Now id users. % to get linked users only. Users:                 |
| Jser Name Filter:<br>ietwork Username Filter:<br>UskMan User Type Filter:<br>Jser Position Filter:                              | andrew | Type null to get unlinke  Conty Show Expired  Only Show Deleted | Rebuild 'Select User' List Now d users. % to get linked users only. Users: Users: Users:    |
| User Name Filter:<br>Network Username Filter:<br>RiskMan User Type Filter:<br>User Position Filter:<br>User Created After Date: | andrew | Type null to get unlinke                                        | Rebuild (Select User) List Now<br>d users. No to get linked users only.<br>Users:<br>Users: |

#### To reactivate a user under a specific Register

#### Note: This does not apply to the Feedback Register

- 1. Click on the specific **Register** tab e.g. Risk, Incident, Quality
- In the Filter Criteria section check "Only Show Deleted Users"
- 3. Press the Rebuild 'Select User' List Now button
  - The Select User list will now show all users who have been flagged as deleted. Select the user from this list

**Note:** It is optional to also include the other filter fields to locate the deleted users

- 4. Press the **Undelete User** button
- 5. The User is now activated under the selected Register
  - If there are no changes to the user's profile, it will not be necessary to press the Save User button
  - If you wish to make changes to the user's profile, modify as required and press Save User

# Modifying the Field & Section Labels/Colours on a Register Form

The label of a Field or Section Name and the background

colour of a Section can be modified if the following icon appears in front of the Label

| H Who Was Affected? |                  |
|---------------------|------------------|
| A Incident Involved | Entry Required 👻 |
| Grirst Name         | Entry Required 👻 |
| Asurname            | Entry Required 👻 |
| An-serie Richt      | Atter Required   |

Example: Fields on the Incident Entry form

To be able to modify the label of a field or background colour of a section on a Register form

- The user requires the following Administrative Permission under the General tab: Can Modify Global Settings
- A user profile needs to be open in the respective Register
- 1. Click on the respective Register **0** tab
- 2. Select any user from the **Select User 2** list

| General Incident Duality Actis       | vity Rick Foodb | ack                               |                   |                     |             |
|--------------------------------------|-----------------|-----------------------------------|-------------------|---------------------|-------------|
| ancia Incluent                       | User Profi      | les (Incident)                    |                   |                     |             |
| elect Userr Maydan, Anna (ahaydan) 2 | -               | User Registry                     | Save User         | New User            | Delete User |
| Iser Name Filters                    | 🗇 Only          | Show Users with no permissions it | in this register: | ebuild 'Select User | ' List Now  |
| liskMan User Type Filter:            |                 |                                   |                   |                     |             |
| Iser Position Filter:                |                 |                                   |                   |                     |             |
| Iser Created After Date:             | () Inch         | de users with no Permissions in S | earch:            |                     |             |
| Iser Has Ornanisation* Restriction:  | * @ Only        | show active users in search       |                   |                     |             |

#### To modify a field label

1. Click on the 4 icon **1** next to the respective field

| Summary  | Entry Required 🔽 | - |
|----------|------------------|---|
| hDetails | Optional Entry 🗸 | ~ |

| Entry       |                                                                                                    |                |               |               |             |  |   |
|-------------|----------------------------------------------------------------------------------------------------|----------------|---------------|---------------|-------------|--|---|
| Title 🔞     | Details                                                                                                    | 2              |               |               |             |  | × |
| Report      |                                                                                                    |                |               |               |             |  |   |
| Title 🕜     | Details                                                                                                    | B              |               |               |             |  |   |
|             | Display 🔞                                                                                                    | ~              | Condition     | 1             | Group 🕜     |  |   |
| Alert       |                                                                                                    |                |               |               |             |  |   |
| Title 🕜     | Details                                                                                                    | 4              |               |               |             |  |   |
|             | Display 🕜                                                                                                    | ~              | Condition     |               |             |  |   |
| Advanced-   |                                                                                                    |                |               |               |             |  |   |
| Post Cell 🔞 | <img alt="C&lt;/td&gt;&lt;td&gt;heck&lt;/td&gt;&lt;td&gt;Spelling" image<="" src="&lt;/td&gt;&lt;td&gt;" td=""/> <td>s/spellcheck.g</td> <td>gif" onclick=</td> <td>="parent.fnSp</td> | s/spellcheck.g | gif" onclick= | ="parent.fnSp |             |  |   |
| Script 🕢    | onfocus="pa                                                                                                    | rent.          | fnPreSpellChe | ck(this       | );"         |  | Ó |
|             | ld 🕢                                                                                                    |                |               |               | Obj Class 🧑 |  |   |
|             | TD Class 🔞                                                                                                    |                |               |               | TR Class 🕜  |  |   |

- Enter the label in the New Title Text ② field (this is the field on the respective Register form)
- The new title should be reflective in the **Reports** and Alerts, so modify the New Reporting Title ③ and Alert Title ④ fields accordingly
- 3. If your Entry form has more than one label with the same name, ensure the labels for the **Alert Title** and **Report Title** are such that users are able to distinguish which Entry form label the field is referring to (refer to examples below of the "Notify of Associated Incidents" label on the Risk Entry form)

|                |                |       |           | -          |              |            | Hide    | Key Perso    | nnel Se |
|----------------|----------------|-------|-----------|------------|--------------|------------|---------|--------------|---------|
| sk Owner       | Dont Display   | ~     | I         | ANotif     | fy of Associ | ated Incid | lents 🗖 | ont Display  | ~       |
| sk Coordinator | Dont Display   | ~     | I         | ANotif     | fy of Associ | ated Incid | lents D | ont Display  | ~       |
| ened By        | Optional Entry | r 🗸   |           | Repo       | orted To     |            | 0       | ptional Entr | y 💙     |
| osed By        | Oont Display   | ~     |           |            |              |            |         |              |         |
|                |                |       |           |            |              |            |         |              |         |
| it Field RRNot | fyLvI10fA      | 1     |           |            |              |            |         |              |         |
| ntry           |                |       |           |            |              |            |         |              |         |
| itle 🔞 🛛 🛛     | Votify of As   | socia | ted Incid | ents       |              |            |         |              | ×       |
| - L            |                |       |           |            |              |            |         |              |         |
| Report         |                |       |           |            |              |            |         |              |         |
| itle 🕜 🛛 🛛     | Notify Acco    | untab | le Execu  | tive of As | ssociated I  | ncident    |         |              |         |
| D              | isplay 🕜       | ~     | Condit    | tion 👩     | Grou         | ıp 🔞 🧧     | ~       |              |         |
| lert           |                |       |           |            |              |            |         |              |         |
| itle 🕢 🗍       | Notify Acco    | untab | le Execu  | tive of As | ssociated I  | ncident    |         |              |         |
| D              | isplay 🍘       | ~     | Condit    | tion 🕜     | ~            |            |         |              |         |
| dvanced        |                |       |           |            |              |            |         |              |         |
|                |                |       |           |            |              |            |         |              | 1       |
| uar coll W     |                |       |           |            |              |            |         |              |         |
| icript 🕜       |                |       |           |            |              |            |         |              | 1       |
| 2              |                |       |           |            | Tana         |            |         |              |         |
|                | Id 🕜           |       |           |            | Obj C        | lass 🕜     |         |              |         |
| т              | D Class 🕜      |       |           |            | TR C         | lass 🕜     |         |              |         |

# **Example:** "Notify of Associated Incidents" referring to the Accountable Executive on the Risk Entry form

| and the first |                     |                  |                  |    |   |
|---------------|---------------------|------------------|------------------|----|---|
| Entry         |                     |                  |                  |    |   |
| Title 🔞       | Notify of Associate | d Incidents      |                  |    | × |
| Report        |                     |                  |                  |    |   |
| Title 🕜       | Notify Accountable  | Executive of Ass | ociated Incident | t. |   |
|               | Display 👩 🔽         | Condition 🍘 🖌    | 🗸 Group 🔞        | ~  |   |
| Alert         |                     |                  |                  |    |   |
| Title 🕢       | Notify Accountable  | Executive of Ass | ociated Incident | l. |   |
|               | Display 🍘 🔽 🛛       | Condition 🕜 🔓    | 2                |    |   |
| Advanced      |                     |                  |                  |    |   |
| Post Cell 🔞   | 1                   |                  |                  |    | 0 |
| Script 🕜      |                     |                  |                  |    | 0 |
|               | ld 🕡                |                  | 🛛 Obj Class 🕝    |    |   |
|               | TD Class 🕜          |                  | TR Class 🔞       |    |   |
|               |                     |                  |                  |    |   |

**Example:** "Notify of Associated Incidents" referring to the Responsible Manager on the Risk Entry form

 If a field label is determined by the Global Settings e.g. Site, Location, Program; the Title Text, Report Title and Alert Title will be displayed in a similar way to that in the example below of the "Site" field

| Entry       |                                     |         |
|-------------|-------------------------------------|---------|
| Title 🕜     | *GS_ SiteName                       |         |
| Report      |                                     |         |
| Title 🕜     | *GS_ SiteName                       |         |
|             | Display 🝘 🗹 Condition 🍘 🗹 Group 🝘 🔽 | 1       |
| Alert       |                                     |         |
| Title 🕜     | *GS_ SiteName                       | ×       |
|             | Display 🍘 🖌 Condition 🝘 🖌           |         |
| Advanced    |                                     |         |
| Post Cell 🔞 | 5                                   | 0       |
| Script 🕢    |                                     | 0       |
|             | ld 🕡 📃 Obj Class 🕡 🛛                |         |
|             | TD Class 🝘 🛛 🛛 TR Class 🔞           |         |
|             | Dave                                | Current |

 If you make a change to any of these labels, it will only affect the label on that Register Entry form and will <u>NO</u> <u>LONGER</u> obey the Global Settings label. An example where this may be useful

#### Global Settings = Site where Incident Occurred

This would be useful on the Incident Entry form but not on the Risk Register, Feedback Entry or Quality Activity form. You might want to call this field

- Site of Risk in the Risk Register
- Site on the Quality Activity form
- Site where Feedback is initiated in Feedback\*
- 8. Press **Save** when complete

## To modify a Section Title/Colour or Background Colour

1. Click on the 🌌 icon 🕕 next to the Section Title

| Received and      | Deat Dicelau   |          |
|-------------------|----------------|----------|
| Admission Date    | Done Display   |          |
| Incident Date     | Entry Required | <b>-</b> |
| Notification Date | Dont Display   | -        |
| Data Clored       | Dont Display   | -        |

2. Modify the label in the **Current Section Title** *•***)** field (*this is the field on the respective Register form*)

**Note:** If the title starts with \*GS\_ it means that the label is coming from the Naming Conventions in the Global Settings. If the label is changed it will not be affected by future Global Setting changes and will only affect that Register

| Section - |          |                |            |         |           |
|-----------|----------|----------------|------------|---------|-----------|
| Title 🕝   | GS_Date  | sSectionName 🙋 | 3          |         | ×         |
|           | Fill 🔞 🔵 | #997788        | 📄 Text 🍘 🤇 | #FFFFFF | $\supset$ |
|           |          | 6              |            | 4       |           |

 To change the background colour and text colour of the section click on the respective Choose Background Colour 

 or Choose Text Colour 

 buttons and a colour picker will display. Select your colour. If you want the colours to be the same as another section, copy the respective Colour code e.g. #997788 from one section to the other

**Note:** If you want Black text enter the colour code **#000000**. Be careful with choosing colours. Make sure they complement each other. If you need assistance with colour matching please contact RiskMan Support - support@riskman.net.au

4. Press Save when complete

| Dont Display   |              |
|----------------|--------------|
| Done Dispidy   | -            |
| Entry Required | ~            |
| Dont Display   | ~            |
|                | Dont Display |

**Example:** "Dates" section after changing the text and background colours

# How can I view a summary listing of all the users in RiskMan?

The **"User Registry"** page provides you with a summary list of all registered users in your RiskMan. Depending on any Entry/Update restrictions you have in your User Profile, you will only be able to view users that match your restrictions

#### To access the User Registry page either

 Click on the User Registry button at the top of any of the User Profiles pages or select Administration -> User Permissions -> User Registry from the menu

|                                                         | L | ser Profiles          | s (Incid <u>ent)</u>                                                               |
|---------------------------------------------------------|---|-----------------------|------------------------------------------------------------------------------------|
| Select Useri Andrew Martin (amartin)<br>13 Users found. | • |                       | User Registry Save User New User Delete User                                       |
| User Name Filter:                                       | 1 |                       | Only Show Users with no permissions in this register: Rebuild 'Select User' List N |
| Network Username Filters                                | T | pe nul to get unlinio | ed users. % to get linked users only.                                              |
| RiskMan User Type Filter:                               |   |                       |                                                                                    |
| User Position Filter:                                   |   |                       |                                                                                    |
| User Created After Date:                                |   |                       | Include users with no Permissions in Search:                                       |
| User Has Organisation Restriction:                      |   |                       | Only show active users in search:                                                  |

 The list of users you have permission to view (this could be all users or users matching your Entry/Update Restriction Details) will be listed. These users may be grouped by a column (depending on the last time you visited this page) or ungrouped

| Disabert Chained them [7]            | and the Assessment   |                     |                      |                    |        |        |                |              |   |              |   |
|--------------------------------------|----------------------|---------------------|----------------------|--------------------|--------|--------|----------------|--------------|---|--------------|---|
|                                      |                      |                     |                      |                    |        |        |                |              |   |              |   |
| • Inquest - Sollarse                 |                      |                     |                      |                    |        |        |                |              |   |              |   |
| ing a column header here to group in | the plane            |                     |                      |                    |        |        |                |              |   |              | - |
| 2 w                                  | Se service to ser    | Conteres to.        | 13                   | 18                 | Anne   | Tarace | Relationsters. | Tores        | 1 | Turner       |   |
|                                      | ¢                    | 17                  | 2 0                  |                    | 1 12   | 12     |                | Q: Q         |   | 2            | Т |
| 028                                  | Text Day             | Monstrates          | 0.62                 | 0.04               | 84     | 34     |                | 0P.NLy 2008  |   |              |   |
| den de                               | Ellering D           | 040                 | Septem               | 062                | 6+     | Sec.   |                | 45 Aut 2016  |   |              |   |
| Arma Hayden                          | Anna fløyden         |                     | for longer           | for theopy         | 54     | Sea    |                | 19 Jul 2012  |   |              |   |
| Irakiwa 7                            | Traines 7            | Acting Drarge Musee | RekNer Disorden      | Rei Ver Douarden   | 80     | 84     |                | 09 Jan 2012  |   | 21 Mar 2012  |   |
| Irakee 5                             | Water 6              | Acting Charge Russe | Rei Ser Diagram      | Nei ter Disaton    | 53     | 53     |                | 09 Jan 2012  |   | 02 Net 2002  |   |
| takee 8                              | AVS RADAVIOL         | Acting Charge Kurse | 6444464333           | Retriev decoration | WE     | 84     |                | 09.3a/-3183  |   | 03 KBay 2012 |   |
| trainee 5                            | Trates 5             | Acting Drarge Name  | Relinfer lice proon  | Relinker Galaction | 62     | 63     |                | 09.3an.2012  |   | 07 Jan 2062  |   |
| Trainee 3                            | Tranes 3             |                     | Rok Nor Roccorde     | Rolling Boundary   | 84     | Au .   |                | 09 hrs 2012  |   | \$4.3er 2852 |   |
| Executive                            | Docutive             |                     | Eduk:                | Cdek.              | Sec.   | See    |                | 10.34 2012   |   | 12.54.2012   |   |
| iman                                 | Week Similar         | Ceaner              | Supraw               | Denus              | 64     | 544    |                | 15 Aug 2012  |   | 00-Det 2012  |   |
| frainer                              | Jane Neyles          | Acting Charge Kurse | Superane             | Superview          | - See  | ta .   |                | 15 %e 2012   |   | 26 Det 264.2 |   |
| erattot                              | Record Profiled      |                     | 11.5x2               | Refer              | -54    | Sec.   |                | 505 (c) (c)  |   | ST Get MILE  |   |
| and                                  | Faulther, Leure      | Paul .              | aqueo -              | ingunes.           | 84     | 80     |                | (0) Aug 2017 |   | 19-box 2012  |   |
| bernager                             | Nicolaida, Christine | Excer Graviers      | Supervised           | Superview.         | 70     | SM .   |                | 00 Aug 2012  |   | 15 10+ 2012  |   |
| east take                            | walso, mail th       |                     | Unit Flamager        | Careat             | 16     | Sec.   |                | 00 Jan 2000  |   | 15 Jan 2012  |   |
| LEX Managor                          | No. Manager          | Aberlates           | Niser                | PULAT              | - Qu., | 54     |                | WiNe WU      |   | 12-May 245-1 |   |
| Fraince 1                            | Trainee 2            | delengthings Barter | Rollinka Industriali | 6-244 Million      | -944   | 54     |                | Of has 2002  |   | 15,54,2001   |   |
| Labore 2                             | Trainee 2            |                     | Rak New Dougston     | Rei Ver Dougeton   | 10     | 85     |                | 00 Jan 2012  |   | 15 Apr 2014  |   |
| Ibed                                 | Fernandez, Rott      | Epox Graites        | Parapet              | Paraget            | She .  | Sec.   |                | \$1.3en 2005 |   | 20 Ney 2024  |   |
|                                      |                      |                     |                      |                    |        |        |                |              |   |              |   |

#### **Display Option Definitions**

- Show Columns: Uncheck the columns that you do not want displayed in your list. Some columns will always display and therefore will not be an option to hide
- **Display:** Select the type of users that you wish to display in your list ie. Deleted Users, Expired Users, Active Users
- Expand: Click this button if you wish to view all the users in your list if the list is collapsed. Alternatively if you only wish to expand a specific group of users, click on the button next to the collapsed group of users
- Collapse: Click this button if you wish to collapse an expanded list of users that have been grouped.
   Alternatively if you only wish to collapse a specific group of users click on the button next to the expanded group of users
- To export your list to Excel<sup>™</sup> click on the Export button

## <u>User List</u>

The following is a list of options available in the User List

• Username link: If you click on the <u>username</u> it will direct you to the User profiles page. This is useful if you wish to make an alteration to a specific user profile e.g. delete the user (from the General tab) as they are no longer employed, change the user's template in one or more Registers

To then return to your **User Registry** page, click on the **User Registry** button at the top of any of the User Profile tabbed sections

 Email Address Link: If you wish to send an email to a particular user, click on the user's respective <u>email</u> <u>address</u> link. An email will open with the email address auto-populated ready for you to send an email

#### Suggested Groupings for your User Profile List

The list of users can be grouped by any of the column headings – *refer to examples below* 

 Templates – Indicates the General or Register specific Template a user is assigned to.

| COMPANY LIDWARD ONE           | Calend them Reacts User |                     |                   |           |              |                   |    |               |           |              |
|-------------------------------|-------------------------|---------------------|-------------------|-----------|--------------|-------------------|----|---------------|-----------|--------------|
| + Dated - Colle               | pan ]                   |                     |                   |           |              |                   |    |               |           |              |
| Cores Serves                  |                         |                     |                   |           |              |                   |    |               |           |              |
| 2 the fairs                   | S Daging Taxes          | Constructed Bile    | Treased Te        | discourse | Ψ mar Hanapa | US Administration |    | Towns .       | 🗑 Dalanas | P cartage    |
|                               | (0)                     | 19                  | 10 2              |           |              | -                 | 10 | - 10          | -         | 0 0          |
| Gental forester Dolah         |                         |                     |                   |           |              |                   |    |               |           |              |
| tupe'                         | Test User               | Advestute           | Tries?            | The .     | Re .         |                   |    | IM Med 2014   |           |              |
| Decubie                       | Electron .              |                     | Calin.3           | No.       | 766          |                   |    | 10 34 2012    |           | 12.93 2012   |
| Montfield                     | His-and Drasfield       |                     | Gifet.            | Re .      | 90           |                   |    | 13 Gat 2082   |           | IN ONLINE? . |
| Middark.                      | Multiberk               |                     | Oufesk.           | No        | 54           |                   |    | 18 %8 201.5   |           | 12 140 2009  |
| dokā Niet 10447               | RakSen Veer             |                     | 12464             | No.       | No.          |                   |    | 19-00-2016    |           | 14A to 1006  |
| default                       | Dolash Uar              | Judieg Charge Nativ | Oxfeit            | No.       | De la        | Apera Perida      |    | 22-See 2003   |           | 15 Apr 2807  |
| General Template Hanaper      |                         |                     |                   |           |              |                   |    |               |           |              |
| Risk Hanager                  | Rok Wonaper             | Administration      | Wetaper           | Yes       | 50           |                   |    | 10 Nor 1812   |           | 13 5 24 2002 |
| B 40.1                        | Farmandan, Grett        | Coner Considers     | Paraper           | Vet       | 74           |                   |    | 13 Jun 2008   |           | 23 Hey 2014  |
| annah                         | Viryday, Anna           | Service Double-     | Trink             | Yap       | Tea          |                   |    | 2812 get 20   |           | 22 May 2014  |
| Marky Mark                    | Narky Mark              | West Carls          | Tele3             | Ne        | Tee          |                   |    | 22 Des 2014   |           | 22 Ces 2014  |
| boat                          | Lauren Haupt            | Brugany Bastman.    | U.Sak             | 192       | 94a          |                   |    | 20 Jan 2008   |           | 2437 245     |
| Owners' Templeter That Plan 1 | DO.KaDut                |                     |                   |           |              |                   |    |               |           |              |
| Traines 7                     | Tablace 2               | Joing Charge Name   | Station Discourse | 768       | No.          |                   |    | 2022 194 2022 |           | 2176/2012    |
| Statue 5                      | Traines G               | Anting Charge Huma  | Ruisten Education | Na        | 84           |                   |    | 20 Jan 2062   |           | 02.Hey 2012  |
| Trance 8                      | Arti Negawith           | Acting Charge Marce | BukFan Education  | 10        | 82           |                   |    | 99 Jan 2082   |           | 03 Hey 2012  |
| Transe 5                      | Trainee 3               | Acting Charge Nume  | Raid an Education | No        | 54           |                   |    | 05 Jan 2002   |           | 07 Sun 2002  |
| Internet 3                    | Trainee 3               |                     | Sellin blades     | No        | Nr.          |                   |    | 19 Jan 2082   |           | 54.9 m 3652  |
| Trainee 1                     | Traines L               | Adap Charge Name    | RokFart Delocator | Var       | 54           |                   |    | 19 Jan 2082   |           | 13.5 # 2004  |
|                               |                         |                     | A. ( March 1997)  | 140       | -            |                   |    | SO A TRAT     | _         | A.C. 2       |

Example: User's grouped by their assigned General Template

|                             |                                   |                                        | Use                  | or Regis     | try          |                 |                                         |       |             |
|-----------------------------|-----------------------------------|----------------------------------------|----------------------|--------------|--------------|-----------------|-----------------------------------------|-------|-------------|
| Columni @ Orgiterent        | Data Databil 🗌 data bigand 🖄 data | De sted 🗍 ettel Address 🗍 ettel Corner | Den Lucioge & Serphe | a ( Decienta | a taktuputar |                 |                                         |       |             |
| Displays Colored Room       | Libered Jam MASIN Stars           |                                        |                      |              |              |                 |                                         |       |             |
| • Expand Colleg             | ini i                             |                                        |                      |              |              |                 |                                         |       |             |
|                             |                                   |                                        |                      |              |              |                 |                                         |       |             |
|                             | 21                                |                                        |                      |              |              |                 |                                         |       |             |
| Paelbadi Tensies (Origin    |                                   |                                        |                      |              |              |                 |                                         |       |             |
| Carlor Same                 | Contra Barra                      | Ro.                                    | (i) and the          | the second   | Trusterer    | A directed blog | 17 Street                               | Buier | Waster      |
|                             |                                   | The bright med sub-                    |                      |              |              |                 |                                         |       |             |
| Product Condex Marcol       | (M)                               | Dell.                                  | 101                  |              | N            |                 | 100                                     |       | 141 14      |
| bust                        | Tertiber                          | ALCONDON 1                             | 100.0                | 1002         |              |                 | 11 Mar 2018                             |       |             |
| Dearch                      | (Beat 1)                          | 00                                     | hereiter             | No.          | lin.         |                 | To be 2004                              |       |             |
| Prentities                  | Institute                         |                                        | 50.0                 | No           | 100          |                 | 1014/2012                               |       | 12 8/ 10:5  |
| Seco                        | Thible Summ                       | Chara                                  | Same an              | No.          | 94           |                 | 15 Au 2017                              |       | 19-01/2002  |
| him the                     | Second Residential                |                                        | Secur                | Ma           | in .         |                 | 11.00 101                               |       | 24.0012042  |
| Croft Drive                 | Silve Sett D                      |                                        | for Manager          | No.          | -            |                 | 25 Jun 1997                             |       | 15 844 2062 |
| and the second              | Manifest Asso                     | Cantor Downer                          | Tatata               | Var          | In           |                 | Di Aut 2012                             |       | 20 Mer 2244 |
| Marine Maria                | Marke Mark                        | March Clark                            | Shower .             | No.          | See.         |                 | 32 Car 2014                             |       | 22 Dec 2014 |
| Medbook                     | Maddanak                          |                                        | 249.0                | 504          | 5.0          |                 | 10 THE 2018                             |       | 10 14 2015  |
| bant                        | LAUTOR HAUET                      | Stratightly Decembers                  | Talatar              | 100          | 14           |                 | 20 Jay 2016                             |       | 18.341.3018 |
| EPASSIO LINEY               | Real Mon Libert                   |                                        | Date 15              | 194          | 54           |                 | 17 00 1115                              |       | 04 Nov 2310 |
| (clash                      | Default User                      | Adding Charge Surger                   | bena                 | 144          | 14           | Acada Investe   | 22 10 2 2 2 2 2 2 2 2 2 2 2 2 2 2 2 2 2 |       | 06 Apr 2017 |
| Feedbeds Template (Ongria ) | Heteor                            |                                        |                      |              |              |                 |                                         |       |             |
| NEK Manager                 | Faix Reneger                      | Adventuries                            | Enoge                | wes-         | No.          |                 | 21 Nov 2152                             |       | 12 Nov 2001 |
| test                        | Perturbic, Ball                   | Oobe - Deskart                         | Ranapat              | *#5          | 76           |                 | 11 Jun 2000                             |       | 28 Nev 2024 |
| Fontant Tergiles Grigant    | S REAL ALCONO                     |                                        |                      |              |              |                 |                                         |       |             |
| Itanes 7                    | Trainee 7                         | Astro Darga Numa                       | Riak Nan Education   | No           | 54           |                 | 10 Jan 2012                             |       | 23 Nor 2612 |
| Etamore &                   | Trukture G.                       | Aday Usiga Notes                       | Roli Nan Eskoation   | No           | Ne           |                 | 19.5er 2012                             |       | 92 May 2052 |
| Traines 8                   | Art Nazareth                      | Ading Charge Norse                     | Rak Nan Education    | Yes.         | 50           |                 | 09 Jan 2012                             |       | 00 Mey 2012 |
|                             |                                   |                                        |                      |              |              |                 |                                         |       |             |

Example: Users grouped by their assigned Feedback Template.

2. **Display Name** – Checks to see if a non-network user has more than one logon in RiskMan

S Display Name Employment Role 🙎 User Name 8 User Display Name: Anne Hayder
 Anne Hayden Trainer Acting Charge Nurse User Display Name: Arti Nazareth Trainee 8 Acting Charge Nurse 🕞 User Display Nar default Acting Charge Nurse 🕒 User Display Name: Dhiraj D Dhiraj CEO User Display Name: Esler, Sc Scott Esler 🕒 User Display Name: Executiv Executive User Display Name: Faulkner, Lau
 lauraf Priest 🕒 User Display Name: Fernandez, Brett Doctor - Consultant Brett

## How do I assign staff to Managers?

Refer to the RiskMan Manager/Staff Relationships Guide

accessible via the menu Help -> Reference Guides